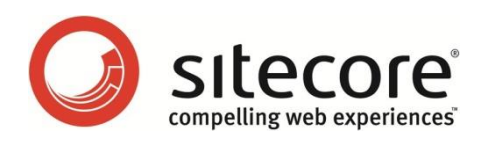

# E-Mail Campaign Manager 2.1 Sitecore CMS 6.6 以降

# 管理者および開発者ガイド

管理者および開発者を対象としたクイック スタート ガイドと設定リファレンス

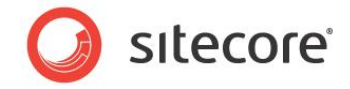

# 目次

| Chapter 1 | イントロダクション                                  |
|-----------|--------------------------------------------|
| Chapter 2 | クイック スタート ガイド                              |
| 2.1 Ŧ     | ジュールの設定8                                   |
| 2.1.1     | 「既定の設定」を設定8                                |
| 2.1.2     | メッセージ転送エージェントの設定9                          |
| Site      | core App Center の電子メール配信サービスを MTA として使用する9 |
| カスタ       | 7ムの MTA の使用9                               |
| 2.2 昪     | 購読フォームをページに追加する10                          |
| 2.2.1     | 購読フォームのコントロール プロパティ10                      |
| 2.3 E     | CM ユーザーにセキュリティ ロールを割り当てる12                 |
| Chapter 3 | 設定マニュアル13                                  |
| 3.1 S     | itecore アプリケーション センターの設定14                 |
| 3.2 酉     | 2信状態通知の収集15                                |
| Site      | core MTA の使用15                             |
| カスタ       | 7ムの MTA の使用16                              |
| 3.3 専     | 享用サ−バ−の設定17                                |
| 3.4 扨     | な張された環境でのモジュールの設定19                        |
| 3.4.1     | マルチサーバー環境19                                |
| 3.4.2     | コンテンツ デリバリー サーバー上にモジュールをデプロイする19           |
| 3.5 E     | CM と MTA 間の接続の確認21                         |
| 3.6 E     | CM 2.1 にデザイン インポーターをインストールする23             |
| 3.7 褚     | 夏数言語メッセージの発送を有効にする24                       |
| Chapter 4 | パフォーマンスのチューニング                             |
| 4.1 P     | erformance Measurement Tool を使用する26        |
| 4.2 I     | ミュレーション モードを使用したパフォーマンスのテスト                |
| Chapter 5 | ECM 設定の参照                                  |
| 5.1 S     | itecore.EmailCampaign.config               |
| 5.2 グ     | ローバル設定                                     |
| 5.2.1     | 共通テキスト                                     |
| 5.2.2     | タスク                                        |
| 5.2.3     | システム37                                     |
| Арр       | Center                                     |
| ルート       | > リスト                                      |
| セキュ       | 1リティ キー                                    |

Sitecore® は登録商標です。その他の記載されているブランドや製品名はそれぞれ各社の所有物です。この文書の内容はサイトコアの所有物です。 Copyright © 2001-2014 Sitecore. All rights reserved.

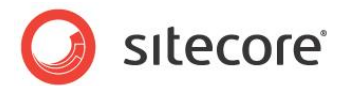

| 5.3 マネージャー ルートの設定        |                     |
|--------------------------|---------------------|
| 5.3.1 メッセージの生成           |                     |
| 5.3.2 購読の管理              |                     |
| 5.3.3 実装の詳細              |                     |
| 5.3.4 配信状態通知             |                     |
| 5.3.5 既定のメッセージ ヘッダ-      |                     |
| 5.4 メッセージ タイプの設定         |                     |
| 5.4.1 メッセージ              |                     |
| メッセージ タイプの挿入オプションの       | D設定42               |
| 5.4.2 購読メッセージ            |                     |
| 購読メッセージ タイプの挿入オプ         | ションの設定              |
| 5.4.3 トリガーされたメッセージ       |                     |
| トリガーされたメッセージの挿入オン        | プションの設定46           |
| 5.5 メッセージの設定             |                     |
| 5.6 ECM アクション            |                     |
| 5.6.1 エンゲージメント オートメ      | ーション アクション          |
| 5.6.2 電子メールを送信ルール        | エンジン アクション          |
| 5.7 マルチサイト環境での ECM Ø     | )使用                 |
| 5.7.1 サイト間でマネージャー        | ルートを区別する方法50        |
| 5.8 パーソナライゼーションとオンラー     | イン メッセージ バージョン      |
| 5.8.1 個人用設定のトークンの        | )処理サブレイアウト53        |
| 5.9 バウンスメール(返送されたメー      | ・ル)と最大未配達メール設定54    |
| 5.10 メッセージのエンゲージメント      | 、プラン                |
| 5.11 ECM セキュリティ ロール      |                     |
| 5.12 メッセージのレイアウトとレン      | ダリングのデザイン           |
| 5.13 Sitecore CMS Web.co | nfig 設定に伴う問題60      |
| Chapter 6 実装の詳細          | 61                  |
| 6.1 発送の概要                |                     |
| 6.1.1 Sitecore MTA の使用   | ]                   |
| 6.1.2 カスタムの MTA の使用      |                     |
| 6.2 発送プロセス               |                     |
| 6.2.1 DispatchNewsletter | <sup>.</sup> パイプライン |
| CheckPreconditions       |                     |
| MoveToProcessing         |                     |
| DeployAnalytics          |                     |
| QueueMessage             |                     |
| LaunchDedicatedServers   |                     |

Sitecore® は登録商標です。その他の記載されているブランドや製品名はそれぞれ各社の所有物です。この文書の内容はサイトコアの所有物です。 Copyright © 2001-2014 Sitecore. All rights reserved.

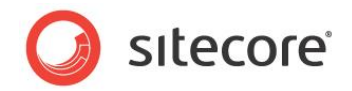

| SendMessage .   |                     | 69 |
|-----------------|---------------------|----|
| MoveToSent      |                     | 69 |
| NotifyDispatch  | ıFinished           | 69 |
| FinalizeDispato | ch                  | 69 |
| 6.2.2 SendEn    | mail パイプライン         | 70 |
| FillEmail       |                     | 70 |
| SendEmail       |                     | 70 |
| Chapter 7 アドバンス | スド ユーザー ガイド         | 71 |
| 7.1 特定のイベント     | ∽が発生した場合にメッセージを送信する | 72 |
| Chapter 8 ヒントと秘 | 必訣                  | 76 |
| 8.1 ECM からのリク   | クエストの検出             | 77 |
| 8.2 IIS アクセス    |                     |    |
| 8.3 \$name\$ ト- | -クンの使用方法            | 79 |
| 8.4 コード サンプル    | ,                   |    |
| 8.4.1 シンプルな     | なカスタム電子メールの作成       |    |
| 8.4.2 בב-74     | -ターの購読              |    |
| 8.4.3 ECM メッ    | ッセージを1通送信           |    |

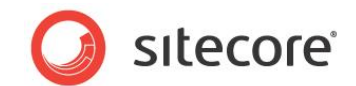

# **Chapter 1**

# イントロダクション

本ドキュメントは、Sitecoreの管理者および開発者を対象に作成されています。モジュールの編成、 設定、チューニング方法についての情報を含んでいます。

エンド ユーザーの手順については、『ECM Marketer's Guide』を参照してください。

このドキュメントには次の章から構成されます。

- Chapter 1 イントロダクション 本ガイドのイントロダクションです。
- Chapter 2 クイック スタート ガイド
   E-Mail Campaign Manager のクイックセットアップのために必要な手順について説明します。 クイックセットアップはモジュールを使用するための最小設定です。
- Chapter 3 設定マニュアル
   エンド ユーザーによるモジュールの使用を可能にするために実行が必要なアクションについての実践的な アドバイスです。
- Chapter 4 パフォーマンスのチューニング
   モジュールのパフォーマンを効果的に最適化するための重要なテクニックについて説明します。
- Chapter 5 ECM 設定の参照
   モジュールの構成設定について説明します。この章にはモジュールの拡張と変更に役立つ情報も含まれます。
- Chapter 6 実装の詳細
   メッセージ配信プロセスについて詳しく説明します。
- Chapter 7 アドバンスド ユーザー ガイド

Sitecore® は登録商標です。その他の記載されているブランドや製品名はそれぞれ各社の所有物です。この文書の内容はサイトコアの所有物です。 Copyright © 2001-2014 Sitecore. All rights reserved.

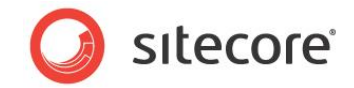

特定のイベントが発生した際にメッセージを送信するようモジュールを構成するために、必要なアクション について説明します。

• Chapter 8 – ヒントと秘訣 ECM のリクエストと IIS ユーザー認証についての追加情報を説明します。

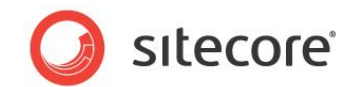

# **Chapter 2**

# クイック スタート ガイド

この章では、E-Mail Campaign Manager のクイックセットアップの方法について説明します。クイック セットアップは、モジュールを使用するための最低限の設定です。

この章には次のセクションがあります。

- モジュールの設定
- 購読フォームをページに追加する
- ECM ユーザーにセキュリティ ロールを割り当てる

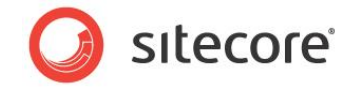

### 2.1 モジュールの設定

ECM をインストールした後、サイトのスマート パブリッシュを行う必要があります。スマート パブリッシュを行った後は、デフォルト設定とメッセージ転送エージェントを設定する必要があります。

#### 2.1.1 「既定の設定」を設定

モジュールのパッケージをインストールすると、「既定の設定」を設定します。

| м-д URI  | http://sc660rev121015 |
|----------|-----------------------|
| 差出人のアドレス | lasbod@sitecore.net   |
| 差出人の名前   | Lasio Bodnar          |
| 返信先      |                       |
|          |                       |
|          | OK キャンセル              |
|          |                       |

既定の設定には次の項目が含まれます。

• ベース URL

これは必須設定です。 ベース URL に ECM サーバーの Web サイト アドレスを入力します。 この URL は電子 メール メッセージのすべてのリンクで使用されます。

• 差出人のアドレス

これは必須設定です。差出人の電子メール アドレスを入力します。

差出人の名前

これはオプション設定です。差出人の名前を入力します。

返信先

これはオプション設定です。返信が送信される電子メール アドレスを入力します。

後で「既定の設定」を編集するには、ECM アプリケーションの [最近発送したメッセージ] で [既定の設定] をクリックします。

Sitecore® は登録商標です。その他の記載されているブランドや製品名はそれぞれ各社の所有物です。この文書の内容はサイトコアの所有物です。 Copyright © 2001-2014 Sitecore. All rights reserved.

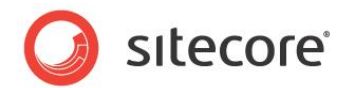

| 送信時みメッセーシ<br>レポート<br>ペストメッセージ TOP 10<br>現在実行中の A/B テスト メッセー<br>ジ | 400-<br>200-<br>-<br>-<br>-<br>-<br>-<br>-<br>-<br>-<br>-<br>-<br>-<br>-<br>-<br>-<br>-<br>- | 3.35 2.82 3.15 2.<br><sup>20</sup> 14 年務 <sub>3</sub> | 82 4.16 3.93 6.1<br>2014 2014 2014 2014 2014 2014 2014 2014 | 3.32 2.76 3 | 2.98 2.95 3.05 2<br> | 2.96 3.37 6.82 6.88 | 24<br>24<br>-50<br>-60<br>-60<br>-60<br>-60<br>-70<br>-70<br>-70<br>-70<br>-70<br>-70<br>-70<br>-70<br>-70<br>-7        |
|------------------------------------------------------------------|----------------------------------------------------------------------------------------------|-------------------------------------------------------|-------------------------------------------------------------|-------------|----------------------|---------------------|----------------------------------------------------------------------------------------------------|
|                                                                  | 最近発送し                                                                                        | <b>したメッセー</b> ジ                                       | 7                                                           | w1 == ++    |                      |                     |                                                                                                    |
|                                                                  | 名前                                                                                           | タイプ                                                   | 送信日                                                         | 受信者         | 開封率                  | クリック                | <ul> <li>一般</li> <li>メッセージの削除</li> <li>▲ CSV ファイルヘエク</li> <li>▲ CSV ファイルからイ</li> <li>メッセージを開く</li> <li>既定の設定</li> </ul> |

#### 2.1.2 メッセージ転送エージェントの設定

SAC のメッセージ転送エージェント (MTA) またはカスタムの MTA を使用することができます。

#### Sitecore App Center の電子メール配信サービスを MTA として使用する

ECM モジュールは、デフォルトで外部の MTA を使用します。 MTA は、クライアント サーバー アプリケーションのアーキテク チャーを使用して、コンピューターから別のコンピューターへ電子メール メッセージを転送するソフトウェアです。

モジュールは Sitecore App Center から必要なすべての SMTP 設定を取得します。SAC の設定についての追加情報は、「Sitecore アプリケーション センターの設定」セクションを参照してください。

MTA 接続をテストすることができます。接続のテスト方法についての追加情報は、「ECM と MTA 間の接続の確認」セクションを参照してください。

#### カスタムの MTA の使用

カスタムの MTA を使用する権利を購入している場合、Sitecore.EmailCampaign.Config ファイルで UseLocalMTA 設定を true に設定する必要があります。

<setting name="UseLocalMTA" value="true" />

次に、必要なすべての SMTP 設定を Sitecore.EmailCampaign.Config ファイルの <sitecore>/<settings> セクションで設定する必要があります。

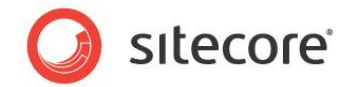

### 2.2 購読フォームをページに追加する

ECM モジュールは、ページに追加できる購読フォームのコントロールを含んでいます。デフォルトでは、このコントロールは /sitecore/layout/Sublayouts/Email Campaign/Subscription Form に保存されています。

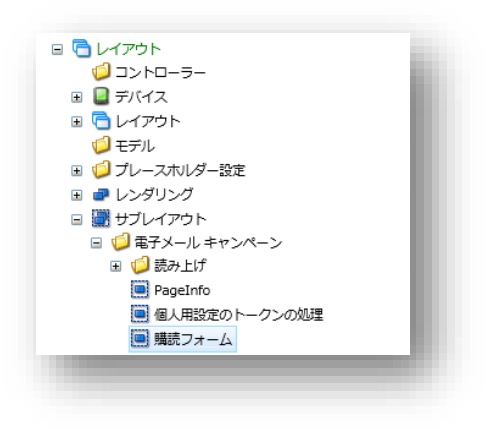

### 2.2.1 購読フォームのコントロール プロパティ

購読フォームのコントロール には、次のモジュール特有のプロパティがあります。

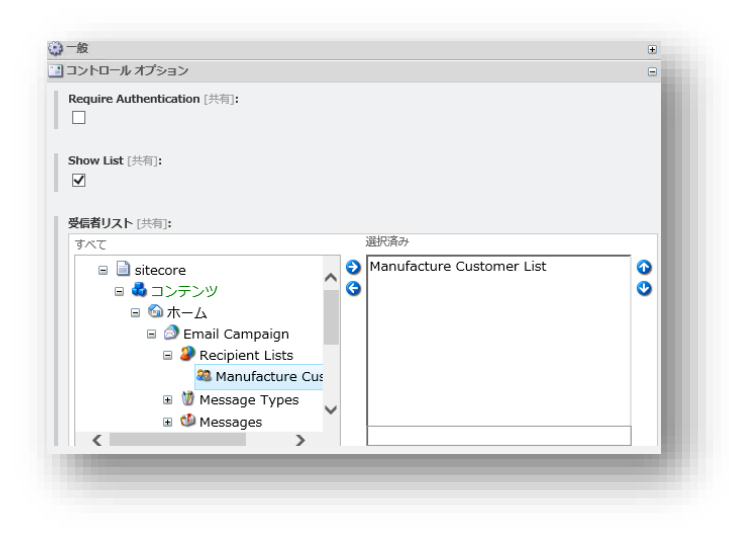

#### **Require Authentication**

このチェックボックスを選択した場合、Web サイトにログインしているユーザーのみがフォーム コントロールを表示することができます。未認証のユーザーには "購読の設定を変更するにはログインしてください。" というメッセージが表示されます。

#### 表示されるテキストを編集する場合は、次のアイテムを開きます。

/sitecore/system/Modules/Email Campaign Manager/Common Text/Please Login

Sitecore® は登録商標です。その他の記載されているブランドや製品名はそれぞれ各社の所有物です。この文書の内容はサイトコアの所有物です。 Copyright © 2001-2014 Sitecore. All rights reserved.

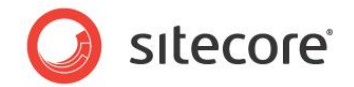

#### Show List

このチェックボックスを選択した場合、[受信者リスト] フィールドで指定された受信者リストが Web サイト上に表示されます。

| ニュースレター                    |      |
|----------------------------|------|
| Manufacture Customers List |      |
| 電子メール アドレス: 電子メールを         | 入力する |
|                            | 購読   |

ユーザーが Web サイト上で 購読 をクリックした場合、選択したメーリング リストに追加され、選択しなかったリストからは 削除されます。たとえば、ユーザーがメーリング リストを選択せずに 購読 をクリックした場合、すべてのメーリング リストから 登録が取り消されます。

Show List チェックボックスを選択しなかった場合、受信者リストは Web サイト上に表示されません。ユーザーがフォーム上で購読をクリックした場合、そのユーザーはコントロールの [受信者リスト] フィールドで指定されたすべての受信者リストに登録されます。

#### 受信者リスト

このフィールドを使って現行の購読フォームコントロールの受信者リストを指定します。

サイト上の (1 つもしくは複数の)マネージャー ルートの配置場所は、/sitecore/system/Modules/Email Campaign Manager/System/Root List アイテムで定義されます。モジュールは自動的にこのアイテムを更新します。

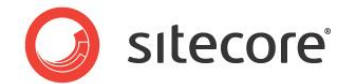

## 2.3 ECM ユーザーにセキュリティ ロールを割り当てる

マーケターに ECM アプリケーションを使用させるには、次のどちらかのロールをマーケターに割り当てる必要があります。

- ECM Users
- ECM Advanced Users

これらのロールは、ECM を使用するための十分な権限をユーザーに提供します。

CMS ソリューションでロールインロール (ロールをロールに所属させる機能) が無効化されている場合、さらに 2 つの Sitecore ロールを割り当て、ユーザーにメッセージの本文を編集できるようにする必要があります。

- sitecore¥Sitecore Client Users
- sitecore¥Sitecore Client Authoring

ECM ロールについての追加情報は、「ECM セキュリティ ロール」セクションを参照してください。

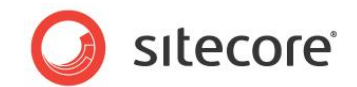

# **Chapter 3**

# 設定マニュアル

この章では、エンド ユーザーがモジュールを使用できるように、管理者が実行する必要があるアクションに ついて説明します。

この章には次のセクションがあります。

- Sitecore アプリケーション センターの設定
- **配信状態通知**の収集
- 専用サーバーの設定
- 拡張された環境でのモジュールの設定
- ECM と MTA 間の接続の確認
- ECM 2.1 にデザイン インポーターをインストール
- 複数言語メッセージの発送を有効

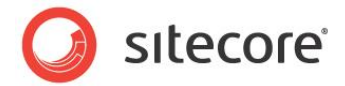

## 3.1 Sitecore アプリケーション センターの設定

電子メール キャンペーン メッセージの送信を可能にするには、SAC を設定する必要があります。SAC の詳細な設定手順については、SDN の『Getting Started with Sitecore App Center』を参照してください。

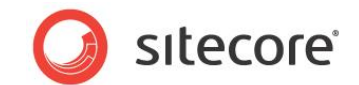

### 3.2 配信状態通知の収集

電子メールの配信中に複数の個所でエラーが発生する場合があります。差出人は、差出人のメール サーバー、または受 信者のメール サーバーから返送されたメッセージを受け取る場合があります。サーバーが配信メッセージを受け取った場合、 配信が失敗したときは DSN (配信状態通知)を配信する必要があります。

Sitecore MTA を使用するかどうかに応じて、モジュールは次の 2 つのうちどちらかのモジュールを使用して DSN メッセージを収集します。

#### Sitecore MTA の使用

Sitecore MTA を使用する場合、SAC は DSN メッセージを収集し、それらをモジュールに渡します。

次のロケーションに、返送されたメッセージを確認するというスケジュールされたタスクがあります。

/sitecore/system/Tasks/Schedules/Email Campaign/Check Bounced Messages

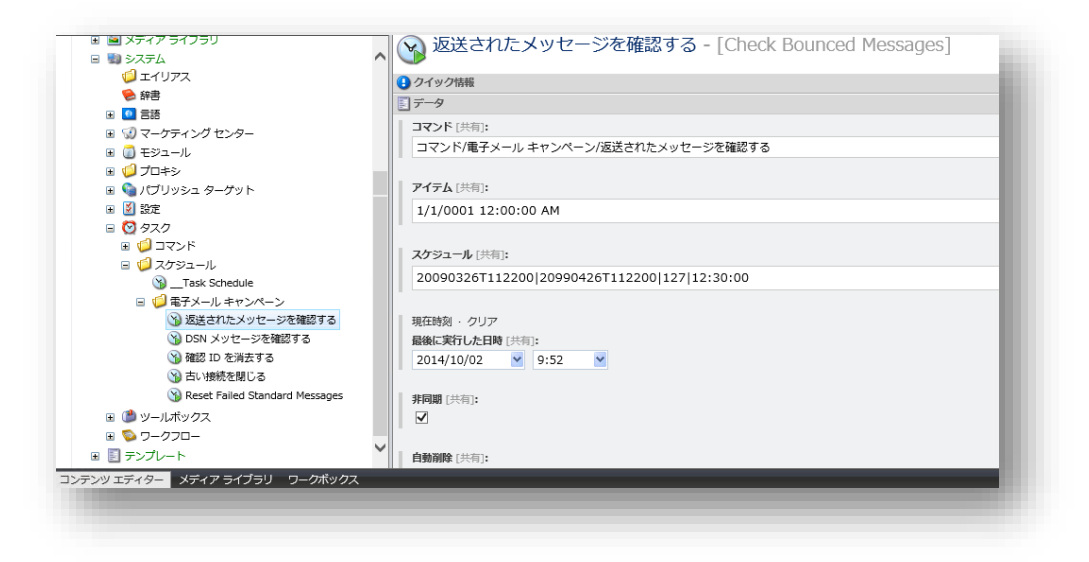

このスケジュールされたタスクは、SAC が返送されたメッセージをいつ、どのように確認し、ECM に渡すのかを定義します。

[スケジュール] フィールドで定義されたとおりに、このタスクは毎日 12:30 に開始されます。

[アイテム] フィールドには、SAC が最後に DSN メッセージを収集した時間が含まれます。

このタスクが開始されると、タスクは [アイテム] フィールドで指定された時間から、式 "現在日時 – 24 時間" までの DSN メッセージを収集します。

たとえば、7月5日に初めてタスクを開始する場合、タスクは最初の履歴から7月4日までの情報を収集します。[**アイ テム**] フィールドは7月4日の値を含みます。このタスクが翌日開始される場合、タスクは7月6日に7月4日~7 月5日までの情報を収集します。[アイテム]フィールドは7月5日を含む値になります。

Sitecore® は登録商標です。その他の記載されているブランドや製品名はそれぞれ各社の所有物です。この文書の内容はサイトコアの所有物です。 Copyright © 2001-2014 Sitecore. All rights reserved.

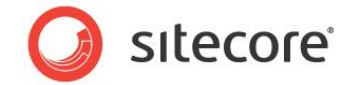

#### カスタムの MTA の使用

カスタムの MTA を使用する場合、モジュールはマネージャールートの設定を使用し、DSN メッセージを収集します。

E-Mail Campaign Manager は、解析のために DSN メッセージを収集します。 DSN メッセージを収集するために、モジュールは マネージャー ルート の [配信状態通知] セクションの [Return Address] フィールドで指定されたメール ボックスに接続します。

次の設定アイテムは、モジュールが Return Address で指定されたメールボックスの 電子メールから DSN メッセージを確認する頻度を決定します。

/sitecore/system/Tasks/Schedules/Email Campaign/Check DSN Messages

モジュールはデフォルトの設定で1日に1度 DSN メッセージを収集します。

マネージャー ルートで配信状態通知を設定することができます。

モジュールを設定して DSN メッセージを収集するには、次の手順に従います。

1. マネージャー ルート で、[コンテンツ] タブの [配信状態通知] セクションの [通知の収集] チェックボックスを選 択し、POP3 サーバー設定を入力します。

| 📄 sitecore<br>🗉 💑 コンテンツ                      | Email Campaign                                                              |
|----------------------------------------------|-----------------------------------------------------------------------------|
| 🖃 🙆 ホーム                                      | () クイック情報                                                                   |
| 🗉 🥥 Email Campaign                           | メッセージの生成                                                                    |
| ■ 🇐 ニュースレターの例                                |                                                                             |
|                                              | (2) 実装の詳細                                                                   |
|                                              | П 配信状態通知                                                                    |
| <ul> <li>■ ジスノム</li> <li>■ デンプレート</li> </ul> | <ul> <li>過知の収集 - 送信者のメールボックスから配信状況通知の電子メールを収集する [共有]:</li> <li>✓</li> </ul> |
|                                              | Return Address - DSN メッセージの返送先アドレス [共有]:                                    |
|                                              | dsn@server.com                                                              |
|                                              | POP3 Server - POP3 サーバーのアドレス/名前 [共有]:                                       |
|                                              | pop3.server.com                                                             |
|                                              | POP3 SSL - POP3 サーバーが電子メールの送信に SSL を使用する [共有]:                              |
|                                              | POP3 Port - POP3 サーバーから電子メールを送信するためのポート [共有]:                               |
|                                              | 110                                                                         |
|                                              | POP3 User Name - POP3 サーバーにアクセスするユーザー名 [共有]:                                |
|                                              | serveruser                                                                  |

[配信状態通知] セクションのフィールドについての追加情報は、「配信状態通知」を参照してください。

これでモジュールは送信者のメールボックスに接続し、DSN メッセージを集めることができます。

Sitecore® は登録商標です。その他の記載されているブランドや製品名はそれぞれ各社の所有物です。この文書の内容はサイトコアの所有物です。 Copyright © 2001-2014 Sitecore. All rights reserved.

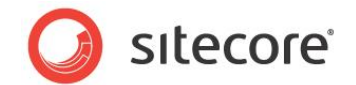

### 3.3 専用サーバーの設定

E-mail Campaign Manager は、専用サーバーを使用して、メッセージの生成と送信プロセスの速度を速めることができます。

すべての専用サーバーは、Master サーバーからの Sitecore CMS インストールのコピーを含みます。これによって、専用 サーバーは Master サーバーと同じ方法でメッセージを生成することができます。すべてのサーバーは同じデータベースを共 有します。データベース サーバーはデータベースへのリモート アクセスをサポートする必要があります。

専用サーバーを設定するには、次の手順に従います。

- 1. Sitecore CMS インストールを専用サーバーにコピーします。ファイル システム全体をコピーする必要があります が、データベースをコピーする必要はありません。
- 2. 専用サーバー上で、Sitecoreを開始するために必要なフォルダーの権限を設定します。
- 3. 専用サーバー上の ConnectionStrings.config ファイルで、接続文字列が Master サーバーが使用す るデータベースと同じデータベースに接続していることを確認します。
- 4. 専用サーバー上の Web.config ファイルで、絶対パス指定されている項目を編集して正しい配置場所を指定 します。たとえば、dataFolder 設定など。
- 5. 専用サーバー上で Sitecore.EmailCampaign.config ファイルから <scheduling> セクションを削除します。
- 6. 専用サーバー上で、Sitecoreを開始し、動作することを確認します。
- 7. Master サーバーで Sitecore.EmailCampaign.config ファイルの <DedicatedServers> セク ションに、専用サーバーのアドレスを入力します。設定例:

```
<DedicatedServers>
   <address value="http://ecmdedicatedserver.net" />
</DedicatedServers>
```

#### メモ

専用サーバーの IP アドレスをアドレス設定に入力した場合 (たとえば、<address

value="http://10.38.41.24" />)、専用サーバーで Sitecore はデフォルトの Web サイト上で動作する必要があります。

これで専用サーバーが設定されました。

この方法で複数の専用サーバーを設定することができます。

Sitecore® は登録商標です。その他の記載されているブランドや製品名はそれぞれ各社の所有物です。この文書の内容はサイトコアの所有物です。 Copyright © 2001-2014 Sitecore. All rights reserved.

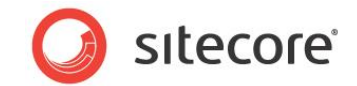

Master サーバー上で発送プロセスを開始する場合、同じプロセスが専用サーバー上でも開始されます。各サーバーはア ナリティクス データベースの購読者リストにアクセスし、未発送の購読者のひとつを取得し、メッセージを生成し、そのメッセー ジをサーバーに設定された MTA に渡します。リストに購読者が残っている限りこのプロセスは継続されます。

ヒント

Sleep 設定を使って Master サーバーと専用サーバー間の負荷を調整します。Sleep 設定についての追加情報は、 SDN の『ECM Tuning Guide』を参照してください。

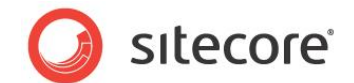

#### 3.4 拡張された環境でのモジュールの設定

このセクションでは、拡張された環境 (コンテンツ マネージメント (CM) サーバー 1 台、コンテンツ デリバリー (CD) サーバ ーを 1 台以上)で動作するための、モジュールの設定方法について説明します。

#### 3.4.1 マルチサーバー環境

マルチサーバー環境を構築することによって ECM モジュールを拡張することができます。

マルチサーバー環境を設定するには、次の手順に従います。

- 1. CM サーバー上に SPEAK および ECM パッケージをインストールします。モジュールのインストールについての追加情報は、SDN の『インストール ガイド』を参照してください。
- 2. すべての CD サーバー上にモジュールをデプロイします。
- 3. ベース URL 設定が CD サーバーを指定していることを確認します。
- 4. CD サーバーへのアナリティクス デプロイメントを自動化します。追加情報は、セクション 6.2.1 「DeployAnalytics」を参照してください。

重要

メッセージを送信する前にパブリッシュしてください (オンライン バージョンを有効化するため)。

#### 3.4.2 コンテンツ デリバリー サーバー上にモジュールをデプロイする

CM サーバー上にモジュールがインストールしたら、すべての CD サーバー上にデプロイします。

コンテンツ デリバリー サーバー上にモジュールをデプロイするには、次の手順に従います。

- 1. Master データベースをすべてのコンテンツ デリバリー サーバーにパブリッシュします。 Master データベースのパブリ ッシュについての追加情報は、ドキュメント 『<u>拡張性ガイド</u>』 セクション 3.1 「リモート パブリッシュ ターゲットを構 成する」を参照してください。
- 2. CD サーバー上にモジュール ファイルをデプロイします。

CD サーバーにクライアント インターフェースがない場合、次のファイルとフォルダーを CM サーバーからすべての CD サーバーにコピーします。

```
\App_Config\Include\Sitecore.EmailCampaign.config
\bin\Sitecore.EmailCampaign.dll
\layouts\EmailCampaign\*
\sitecore\ConfirmSubscription.aspx
\sitecore\RedirectUrlPage.aspx
\sitecore\Unsubscribe.aspx
\sitecore\UnsubscribeFromAll.aspx
\sitecore modules\shell\EmailCampaign\*
```

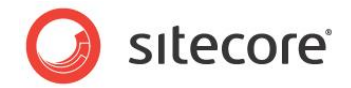

\sitecore modules\web\EmailCampaign\\*
\xsl\EmailCampaign\\*

CD サーバーにクライアント インターフェースがある場合は、インストール ウィザードを使用して CD サーバー上に SPEAK と ECM パッケーをインストールします。

3. すべての CD サーバー上で、次の接続文字列を connectionstrings.config ファイルに追加します。

```
<add name="EmailCampaignClientService"
connectionString="url=http://<master_server>/sitecore%20modules/web/emailca
mpaign/ecmclientservice.asmx;timeout=60000" />
```

```
<master_server> は、Master サーバーのアドレスを表します。たとえば、www.site.net または
10.38.41.30 など。
```

4. \App Config\Include\Sitecore.EmailCampaign.config ファイルで、次の行を削除します。

#### さらに次も削除します。

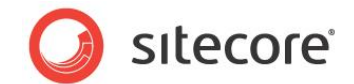

### 3.5 ECM と MTA 間の接続の確認

SAC によって提供された MTA を使用する場合、またはローカル (カスタム) の MTA サーバーを設定している場合は、その接続をテストすることができます。

接続をテストするには、次の手順に従います。

- 1. E-mail Campaign Manager を開始します。
- 2. E-mail Campaign のルート アイテムを選択します。
- 3. [電子メール] タブの [サーバー] グループで、[テスト接続] をクリックします。

| ホーム 移動 レ                                     | /P - 7        | マナリティクス | パブリッシュ               | バージョン     |               | ション セキュリティ | 表示マ・ | イツールバー | 開発電子 | x—11<br>x—11 |
|----------------------------------------------|---------------|---------|----------------------|-----------|---------------|------------|------|--------|------|--------------|
| 存<br>開く<br>き込み マネージャー 1                      | テスト接続<br>サーバー |         |                      |           |               |            |      |        |      |              |
| m                                            |               | ≪ ₹     | ジンォルダー<br>フォルダー内アイティ | 🕤 コンテンツ 🌂 | 3             |            |      |        |      |              |
| ■ 番 コンテンツ<br>■ 香 ホーム<br>■ ● ■ ● Email Campai | gn            | ^       | Recipient I          | lists     | Message Types | 🚺 Messa    | ages |        |      |              |

モジュールは [電子メールのテスト接続] ダイアログボックスを開始します。[詳細を表示] をクリックし、詳細情報 を確認します。

| tecore - Mozilla Firefox                                                                                                    | ×                           |
|----------------------------------------------------------------------------------------------------|-----------------------------|
| sc660rev121015/sitecore/shell/default.aspx?xmlcontrol=EmailCa                                                                                                    | mpaign.TestSMTPC 🏠          |
| Test Email Connection<br>Verify the connection to the email server.                                                                                                    |                             |
| 🐼 The email server is available.                                                                                                    | Hide details                |
| Sitecore App Center user ID: 20120419214135                                                                                                    |                             |
| Calling Sitecore App Center                                                                                                    |                             |
| The Sitecore App Center Email Delivery servi-<br>and has the following SMTP settings:<br>Server: smtp.dynect.net<br>Port: 25<br>Login domain: -<br>Username: OVFYAvea@mtacustomer.sitecore.net<br>Authentication method: Login<br>Start Transport Layer Security connection f<br>encryption: False | ce is available<br>or email |
| Calling MTA (smtp.dynect.net:25)                                                                                                    |                             |
| мта ок                                                                                                    |                             |
| Dopy to dipboard                                                                                                    |                             |
|                                                                                                    | ОК                          |
|                                                                                                    |                             |

ダイアログボックスに含まれる情報を確認します。

Sitecore® は登録商標です。その他の記載されているブランドや製品名はそれぞれ各社の所有物です。この文書の内容はサイトコアの所有物です。 Copyright © 2001-2014 Sitecore. All rights reserved.

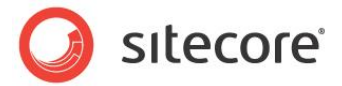

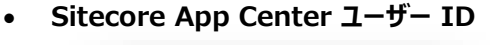

Sitecore App Center user ID: 20120419214135

この行は SAC サービスの ユーザーID を示します。

• Sitecore App Center を呼び出しています

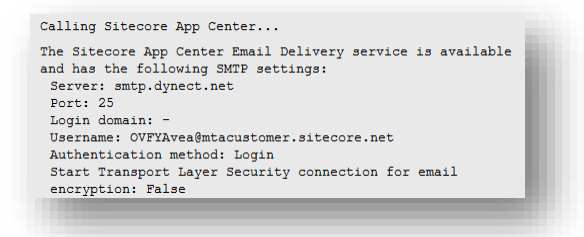

MTA 設定を取得するために、ツールは SAC に接続し、呼び出しが成功した場合は取得した設定をリストに表示します。呼び出しが成功しなかった場合は、ツールはエラー メッセージと問題を解決するためのヒントを表示します。

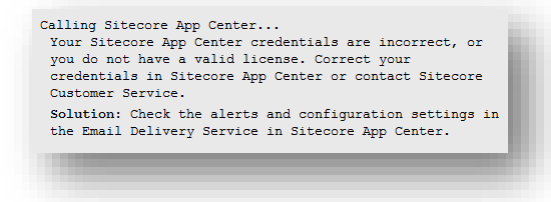

MTA を呼び出しています

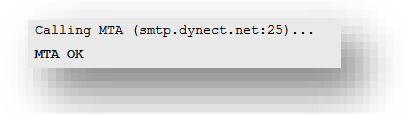

ツールが SMTP 設定の取得に成功した場合、その設定を MTA を呼び出すために使用します。呼び出しが成功した場合、MTA OK というメッセージが表示されます。

呼び出しが成功しなかった場合、ツールはエラー メッセージと、問題を解決するために役立つヒントを表示します。[接続が 失敗しました] リンクをクリックした場合、ツールは発生した問題についての詳細を表示します。

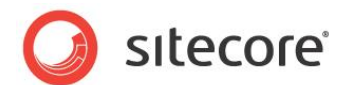

### 3.6 ECM 2.1 にデザイン インポーターをインストールする

ECM 2.1 をインストールした後にデザイン インポーター モジュールをインストールし、さらに ECM でデザイン インポーターを 使用する計画がある場合は、『ECM 2.1 Downloads page』にあるデザイン インポーターのアップデート パッケージをイン ストールする必要があります。

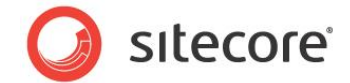

### 3.7 複数言語メッセージの発送を有効にする

バージョン 2.1 から、ECM は受信者に適切な言語のメッセージを配信することができます。

この機能はデフォルトで無効化されています。有効にするには、Sitecore.EmailCampaign.config ファイルで次の設定を編集してください。

<setting name="LanguageFieldName" value="" />

この設定には、ユーザープロファイルのプロパティ名を指定します。これによって、ECM は受信者の希望する言語を使用します。たとえば、以下の設定では既定の受信者プロファイルのプロパティを指定しています。

<setting name="LanguageFieldName" value="ContentLanguage" />

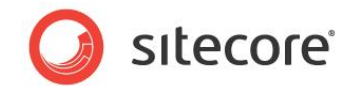

# Chapter 4

# パフォーマンスのチューニング

電子メールの送信と配信にかかる速度は、様々な要素と依存関係の複雑な組合せに依存していま す。ECM のパフォーマンスを最適化する方法についての追加情報は、SDN の『<u>ECM Tuning</u> <u>Guide</u>』を参照してください。

この章には次のセクションがあります。

- Performance Measurement Tool を使用
- エミュレーション モードを使用したパフォーマンスのテスト

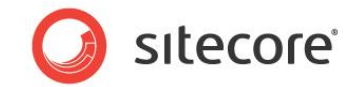

### 4.1 Performance Measurement Tool を使用する

ECM Performance Measurement Tool は、現行の構成設定に基づく電子メール キャンペーンのパフォーマンスの概要を顧客やコンサルタントに提供するように設計されています。

| CPU Cores: 4<br>Automation State Bulk Fetch: 1000<br>CPU Usage: 91% on this server           |                        | Number of Threads: 50<br>Max Generating Threads: 10<br>Max SMTP Connections: 100<br>Send Emulation Time: [02] m: | 5                                                   |       |
|----------------------------------------------------------------------------------------------|------------------------|----------------------------------------------------------------------------------------------------|-----------------------------------------------------|-------|
| Message: Newsletter Message<br>Start time: 2012-02-02 17:57:20<br>Duration: 00:00:32.9347490 |                        |                                                                                                    |                                                     |       |
| Fetch AutomationStates                                                                       | Fetch Recipient        | Generate Single Email (avg)                                                                                      | Send Email                                          |       |
| Total Oms                                                                                    |                        | Total: 225 ms                                                                                                    | Failed send attempts:                               | 0     |
| Lock: 0 ms                                                                                   | Wait: N/A              | Wait: 0 ms                                                                                                    | Wait:                                               | 0 ms  |
| Process: 0 ms                                                                                | Process: 3 ms          | Process: 225 ms<br>Load User: 3 ms<br>GetPage: 180 ms<br>Collect files:3 ms<br>Generate MIME:34 ms               | Process:                                            | 21 ms |
| Fetching Speed: 145112 state/s                                                               | Fetching:43 recipent/s | Generating:43 email content/s                                                                                    | Sending: 43 email/s<br>Required Bandwidth:1004 KB/s |       |
| Sending: 45 emails/s on this server                                                          |                        |                                                                                                    |                                                     |       |
| Total mails 1441 on this server                                                              |                        |                                                                                                    |                                                     |       |

このツールへのアクセスおよび使用方法についての追加情報は、SDN の『ECM Tuning Guide』を参照してください。

#### メモ

このツールを使用するには、ユーザーは ECM Users または ECM Advanced Users ロールに属している必要があります。

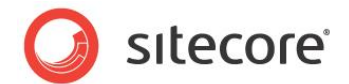

### 4.2 エミュレーション モードを使用したパフォーマンスのテスト

ECM モジュールは、MTA をエミュレートすることによって、キャンペーンをテストする手段を提供します。MTA エミュレーションによって、電子メールを Sitecore CMS から MTA に送信するために必要なラウンド トリップ タイムをシミュレートすることができます。

エミュレーションは2つのモードに設定することができます。

1. 単一メッセージのエミュレーション

このモードは、対象のメッセージの[コンテンツ] タブの[オプション] セクションで選択することができます。

| B istecore                                                                                                    | ↓  ↓  ↓  ↓  ↓  ↓  ↓  ↓  ↓  ↓  ↓  ↓  ↓ |
|----------------------------------------------------------------------------------------------------|---------------------------------------|
|                                                                                                    | ③ クイック情報                              |
| Some Section Section Sect | 🔄 メッセージ                               |
| H W Recipient Lists                                                                                                    | 🔚 メッセージ ヘッダー                          |
| Wessage Types                                                                                                    | 目 オプション                               |
| G Messages                                                                                                    | 追加・削除・クリア・ダウンロード                      |
|                                                                                                    | ※付ファイル:                               |
| □ 10 02T140842                                                                                                    | 名前 Path サイズ                           |
| 🗉 🧼 ニュースレター メッセージ                                                                                                    |                                       |
| 🗉 📲 ニュースレターのルート                                                                                                    |                                       |
| ヘッダー                                                                                                    |                                       |
| 🔤 画像 1                                                                                                    |                                       |
| 🗉 🥥 コンテンツ セクション                                                                                                    |                                       |
| 🗉 🥥 サイドバー セクション                                                                                                    | Emulation [共有]:                       |
| 📃 フッター                                                                                                    |                                       |

また、ECM ユーザー インターフェースで [**発送のオプション**] ダイアログを使用することによって、単一メッセージに エミュレーション モードを選択することができます。

| 発送のオノショ                                                                                                    | ン                                                                            |                                                               |                                                   |                                              |                         |                | ^     |
|----------------------------------------------------------------------------------------------------|------------------------------------------------------------------------------|---------------------------------------------------------------|---------------------------------------------------|----------------------------------------------|-------------------------|----------------|-------|
| 配送<br>このメッセージを                                                                                                    | 今、送信す                                                                        | るか、メッセージ配                                                     | =をスケジュー                                           | レします。                                        |                         |                |       |
| ◎ メッセージを                                                                                                    | 今、送信す                                                                        | ra                                                            |                                                   |                                              |                         |                |       |
| ○ メッセージの                                                                                                    | 配信をスク                                                                        | rジュールする                                                       |                                                   |                                              |                         |                |       |
| 日付/時刻                                                                                                    |                                                                              | 2014/10/02                                                    |                                                   | 14:30                                        |                         |                |       |
| タイムゾー                                                                                                    | >:                                                                           | (UTC+09:00) 大阪                                                | 100 83                                            |                                              |                         |                | <br>1 |
| 通知                                                                                                    | 信が完了し                                                                        | たら、これらの電子:                                                    | くールアドレス<br>、ださい。                                  | を通知してくださ                                     | 至し)。                    |                |       |
| 通知<br>□ メッセージ配<br>複数の電子メ<br>複数言語の3                                                                                                    | 信が完了し<br>ールはコン<br>発送                                                         | たら、ごれらの電子:<br>マ区切りで入力してく                                      | ベール アドレス<br>ください。                                 | を通知してくださ                                     | <u>き</u> し)。            |                |       |
| <ul> <li>通知</li> <li>→ メッセージ配</li> <li>複数の電子×</li> <li>複数 言語のの</li> <li>優先言語を使<br/>留先言語を使<br/>既定の言語は</li> </ul>                                                          | 信が完了し<br>ールはコン<br>発送<br>用するオプにいな<br>日本語/日本語/日本語/日本語/日本語/日本語/日本語/日本語/日本語/日本語/ | たら、これらの電子:<br>マ区切りで入力してく<br>ションを選択すると、<br>い対象者は、既定では<br>お)です。 | イール アドレス<br>ください。<br>各対象者の優<br>歴沢された言語            | を通知してくださ<br>た言語でメッセー<br>*メッセージを受             | さい。<br>- ジを発送<br>2信します。 | います・           |       |
| <ul> <li>通知</li> <li>→ × &gt; v − &gt; ∞</li> <li>複数の電子×</li> <li>複数言語のの</li> <li>優先言語語を使い</li> <li>優先言語語を使い</li> <li>慶正の言語は</li> <li>送信モード</li> <li>□ エミュレーシ</li> </ul> | 編が完了し<br>ールはコン<br>略送<br>用するオオなていな<br>日本語 (日<br>ョン モード                        | たら、ごれらの電子:<br>マ区切りで入力して。<br>ションを選択すると<br>い対象者は、既定です。          | メール アドレス<br>ください。<br>各対象者の優<br>最沢された言語            | を通知してくださ<br>こ言語でメッセー<br>ニメッセージを受             | さい。<br>- ジを発送<br>信します。  | J.# <b>7</b> . |       |
| <ul> <li>通知</li> <li>→ × v セージ配</li> <li>後数の電子×</li> <li>後数言語のの</li> <li>優先言語を使<br/>備先言語を受<br/>備先言語を受<br/>度に言語を受<br/>になっ言語は</li> <li>送信モード</li> <li>□ エミュレーシ</li> </ul>  | 偏が完了し<br>ールはコン<br>発送<br>用するオオな<br>日本語 (日:<br>コンモード<br>ヨコンモード                 | たら、ごれらの电子;<br>マ区切りで入力して。<br>ションを選択すると、<br>い対象者は、民定でご<br>本)です。 | レール アドレス<br>(ださい。<br>名対象者の優<br>量択された言語<br>送信することな | を通知してくださ<br>言語でメッセー<br>*メッセージを受<br>く、メッセージを受 | <u>シンを発送して</u><br>を発送して |                |       |

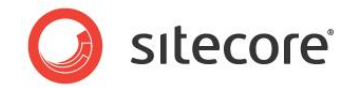

2. サーバー レベルの発送のエミュレーション

このモードは、Sitecore.EmailCampaign.config ファイルの MtaEmulation.Active 設定を使用して設定することができます。

エミュレーション モードの設定および使用についての追加情報は、SDN の『ECM Tuning Guide』を参照してください。

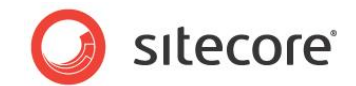

# **Chapter 5**

# ECM 設定の参照

この章では、モジュールの構成設定について説明します。モジュールは、設定ファイルを使用して設定し、 様々なレベルで調整することができます。たとえば、グローバル レベル、メッセージ ルート レベル、メッセー ジ タイプ レベル、または特定のメッセージ レベルなどがあります。また、この章にはモジュールの拡張や変 更に役立つ情報が含まれます。

この章には次のセクションがあります。

- Sitecore.EmailCampaign.config
- グローバル設定
- マネージャー ルートの設定
- メッセージ タイプの設定
- メッセージの設定
- ECM アクション
- マルチサイト環境での ECM の使用
- パーソナライゼーションとオンライン メッセージ バージョン
- バウンスメール(返送されたメール)と最大未配達メール設定
- メッセージのエンゲージメント プラン
- ECM セキュリティ ロール

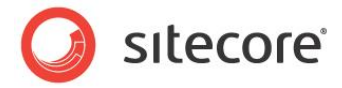

- メッセージのレイアウトとレンダリングのデザイン
- Sitecore CMS Web.config 設定に伴う問題

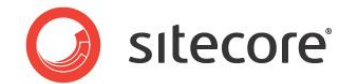

# 5.1 Sitecore.EmailCampaign.config

このセクションでは、Sitecore.EmailCampaign.configのメインの設定である、<sitecore>/<settings> セクションについて説明します。

| 設定名                      | 値の例   | 説明                                                                                                    |
|--------------------------|-------|----------------------------------------------------------------------------------------------------|
| UseLocalMTA              | false | Sitecore.EmailCampaign.config ファイル<br>のカスタムの SMTP 設定を使用する場合は true に<br>設定します。まず、"UseLocalMTA" 設定を使用<br>するための権利を購入してください。                                                                                                    |
| Debug                    | false | Sitecore ログ ファイルへの詳細なログを有効にするか<br>どうかを指定します。ECM での問題を解決するために<br>使用してください。                                                                                                    |
| NumberThreads            | 4     | メッセージを送信するために使用するスレッドの数で<br>す。この設定を使用したパフォーマンチューニングについ<br>ての情報は、SDN の『 <u>ECM Tuning Guide</u> 』を参<br>照してください。                                                                                                    |
| MaxGenerationThreads     | 8     | 同時にメッセージを生成できる送信スレッドの数を指<br>定します。デフォルトでは、<br><i>MaxGenerationThreads</i> 設定は、<br><i>Environment.ProcessorCount</i> の 2 倍の値に<br>なります。この設定についての追加情報は、『 <u>ECM</u><br><u>Tuning Guide</u> 』Chapter 4 「Tuning<br>Procedures」を参照してください。 |
| RecipientsRequestSize    | 500   | これは、1回のリクエストでアナリティクス データベースか<br>らキューに格納できる受信者の数です。この設定につ<br>いての追加情報は、『 <u>ECM Tuning Guide</u> 』<br>Chapter 4「Tuning Procedures」を参照してくだ<br>さい。                                                                                     |
| Sleep                    | 50    | 次のメッセージを送信する前に待機する時間(ミリ秒)<br>です。                                                                                                    |
| MaxConnectionUnavailable | 9000  | 発送を停止される前に、モジュールが MTA への接<br>続の復元を試みる期間 (秒) です。                                                                                                    |

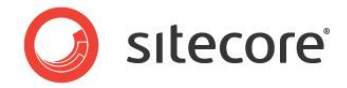

| 設定名                  | 値の例             | 説明                                                                                                    |
|----------------------|-----------------|----------------------------------------------------------------------------------------------------|
| MaxSendingAttempts   | 5               | メッセージの再送を試みる回数です (必要な場合)。<br>これらの動作は、MTA に接続しているが、送信サーバ<br>ー側で送信プロセスが失敗した場合に発生します。                                                                                                    |
| CheckReceiverRights  | false           | この設定の値が false の場合、モジュールはメッセージ<br>の生成中に現行の購読者がレンダリングされているア<br>イテムへのアクセス権を持っているかを確認しません。<br>最適なパフォーマンスを実現するには、この設定が<br>false であることを確認してください。                                                                                                    |
| RolesInRoles         | false           | この設定は、モジュールがロールの中にネストされたロー<br>ルに属するユーザーを考慮するかどうかを定義します。<br>これは Opt-in/Opt-out Role フィールドに関連し<br>ます。                                                                                                    |
| ConfirmationPeriod   | 10              | 購読者フォームコントロールを使用してメーリング リスト<br>に登録したが、購読の確認をしなかったユーザーを<br>Sitecore が削除するまでの期間 (日数) です。                                                                                                    |
| EmailValidation      | 正規表現            | 電子メールの検証で使用する正規表現です。                                                                                                    |
| MaxMessageFolderSize | 50              | ECM が単一フォルダーで作成するメッセージ (または<br>メッセージに関連するキャンペーン、テスト) の最大数<br>です。この数以上のメッセージがある場合は、ECM は<br>別のフォルダーを作成します。                                                                                                    |
| PhoneFieldName       | phone           | Sitecore ユーザー プロファイルのフィールド名です。こ<br>のフィールドの値は連絡先の電話番号として使用され<br>ます。Sitecore CMS のデフォルトのユーザー プロファ<br>イルには対応するフィールドが存在しないため、このプロ<br>パティは Sitecore.EmailCampaign.config<br>ファイルに追加されました。既にカスタムのユーザー プロ<br>ファイルに電話番号フィールドがある場合はこの設定の<br>値を変更してください。 |
| ShellSiteName        | shell           | Web.config ファイルで指定されている Shell<br>Web サイトの名前。                                                                                                    |
| IIS.User             | serviceuse<br>r | IIS で匿名アクセスが無効化されている場合に、ログ<br>インするために使用するユーザー名です。                                                                                                    |

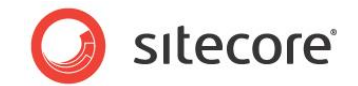

| 設定名                          | 値の例      | 説明                                                                                                    |
|------------------------------|----------|----------------------------------------------------------------------------------------------------|
| IIS.Password                 | 12345    | IIS で匿名アクセスが無効化されている場合に、ログ<br>インするために使用するパスワードです。                                                                                          |
| MtaEmulation.Active          | false    | MTA エミュレーション モードを有効にするために true<br>に設定します。この設定についての追加情報は、<br>『 <u>ECM Tuning Guide</u> 』 セクション 4.4 「MTA<br>Emulation」を参照してください。             |
| MtaEmulation.MinSendTime     | 200      | これは、一通の電子メールの送信時間をエミュレート<br>する、最小時間 (ミリ秒) です。これを<br>MtaEmulation.MaxSendTime と連携して使用<br>し、Sitecore CMS から MTA へのラウンド トリップ<br>タイムの挙動を模倣します。 |
| MtaEmulation.MaxSendTime     | 400      | これは、一通の電子メールの送信時間をエミュレート<br>する、最大時間 (ミリ秒) です。                                                                                              |
| MtaEmulation.FailProbability | 0.01     | この設定によって、エミュレーションに接続の失敗の確<br>率を導入できます。この設定についての追加情報は、<br>『 <u>ECM Tuning Guide</u> 』セクション 4.4「MTA<br>Emulation」を参照してください。                  |
| Proxy.Enabled                | false    | この設定が true に設定されている場合、ECM はプ<br>ロキシ サーバーを介して SMTP サーバーを要求しま<br>す。                                                                          |
| Proxy.Type                   | НТТР     | プロキシ サーバーのタイプを設定します。有効な値:<br>"HTTP"、"SOCKS4"、"SOCKS5"                                                                                      |
| Proxy.HostName               | site.com | プロキシ サーバーの IP アドレスまたは DNS 名を設<br>定します。                                                                                                    |
| Proxy.Port                   | 80       | プロキシ サーバー ポートを設定します。                                                                                                    |
| Proxy.AuthMethod             | LOGIN    | プロキシ サーバーの HTTP 認証方法を設定します。<br>有効な値: "LOGIN"、 "NTLM"                                                                                       |
| Proxy.Username               | ユーザー名    | プロキシ サーバーにログインするためのユーザー名を設<br>定します。                                                                                                    |

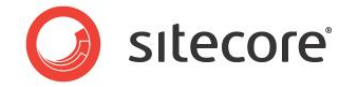

| 設定名                                           | 値の例                  | 説明                                                                                                    |
|-----------------------------------------------|----------------------|----------------------------------------------------------------------------------------------------|
| Proxy.Password                                | Pass123              | プロキシ サーバーにログインするためのパスワードを設<br>定します。 値は、 SOCKS4 プロキシ タイプで無視され<br>ます。                                                                    |
| QueryStringKey.Campaign                       | ec_camp              | 電子メール キャンペーンを識別するために使用するク<br>エリ文字列パラメーターを設定します。                                                                                        |
| QueryStringKey.AutomationState                | ec_as                | これらの設定は、メッセージを生成時にクエリ文字列を                                                                                                    |
| QueryStringKey.EcmId                          | ec_id                | 構築するときにモジュールによって内部的に使用されま                                                                                                    |
| QueryStringKey.Recipient                      | ec_recipie<br>nt     | 9.                                                                                                    |
| QueryStringKey.Subscription                   | ec_subscr            |                                                                                                    |
| SMTP.Server                                   | localhost            | SMTP サーバー アドレスまたは IP です。                                                                                                    |
| SMTP.Port                                     | 25                   | SMTP サーバーのポート番号です。                                                                                                    |
| SMTP.LoginDomain                              |                      | SMTP サーバーにログインするためのドメインです。                                                                                                    |
| SMTP.UserName                                 | admin                | SMTP サーバーにログインするためのユーザー名です。                                                                                                    |
| SMTP.Password                                 | 12345                | SMTP サーバーにアクセスするためのパスワードです。                                                                                                    |
| SMTP.AuthMethod                               | LOGIN                | SMTP の認証方法です。("NONE"、"LOGIN"、<br>"PLAIN"、"CRAM-MD5"、"NTLM")                                                                            |
| SMTP.StartTLS                                 | false                | Start TLS オプションです。True に設定した場合、<br>メールの送信者は STARTTLS コマンドを実行し、電<br>子メールの認証と送信を行う前に安全な SSL/TLS<br>接続に切り替えます。                            |
| SMTP.MaxConnections                           | 100                  | 同時に開くことが可能な SMTP 接続の最大数です。<br>この設定についての追加情報は、『 <u>ECM Tuning</u><br><u>Guide</u> 』Chapter 4 「 <i>Tuning Procedures</i> 」を参<br>照してください。 |
| SMTP.ConnectionExpiration                     | 180                  | モジュールが (最後に使用してから) SMTP 接続をオ<br>ープン状態にしておく期間 (秒) です。                                                                                   |
| StandardMessages.<br>SubscriptionConfirmation | <アイテムへ<br>の相対パス<br>> | 訪問者がメーリング リストを購読する場合、このメッセ<br>ージを Sitecore から受信します。このメッセージに<br>は、購読の確認のリンクが含まれます。                                                      |

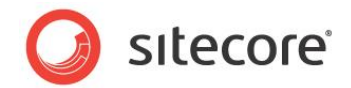

| 設定名                                                 | 値の例                  | 説明                                                                                     |
|-----------------------------------------------------|----------------------|----------------------------------------------------------------------------------------|
| StandardMessages.<br>SubscriptionNotification       | <アイテムへ<br>の相対パス<br>> | ユーザーが購読の確認メッセージで確認のリンクをクリッ<br>クした場合、ECM は訪問者にこのメッセージを送信し<br>ます。                        |
| StandardMessages.<br>UnsubscribeNotification        | <アイテムへ<br>の相対パス<br>> | 購読者がメーリングリストの購読を停止する場合、<br>ECM からのこのメッセージを受信します。                                       |
| StandardMessages.UnsubscribeFr<br>omAllNotification | <アイテムへ<br>の相対パス<br>> | 購読者がすべてのメーリング リストの購読を停止する<br>場合、ECM からこのメッセージを受信します。                                   |
| StandardMessages.<br>DispatchCompleted              | <アイテムへ<br>の相対パス<br>> | 発送のプロセスが終了すると、Sitecore はこのメッセ<br>ージを [ <b>通知の発送</b> ] セクションで指定された電子メ<br>ール アドレスに送信します。 |
| StandardMessages.TrickleNotifi cation               | <アイテムへ<br>の相対パス<br>> | この設定は、トリガーされたメッセージの有効化ステータ<br>スメッセージへのパスを指定します。                                        |
| UrlValidation                                       | 正規表現                 | URL の確認に使用される正規表現です。この検証<br>はユーザーが URL を入力した場所に適用されます。                                 |

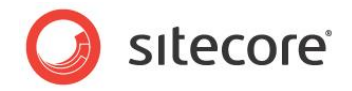

# 5.2 グローバル設定

このセクションでは、ソリューションのすべてのマネージャー ルートにおいて共通のグローバルなモジュール設定について説明します。

グローバルなモジュール設定を含むアイテムは、/sitecore/system/Modules/Email Campaign Manager に配置されています。

| <ul> <li>□ sitecore</li> <li>■ ▲ コンテンツ</li> </ul>                                                                                                    | ^ | 🔊 E-mail Campaign Manager                                                                                                    |
|----------------------------------------------------------------------------------------------------|---|----------------------------------------------------------------------------------------------------|
| <ul> <li>□ レイアウト</li> <li>□ メディア ライブラリ</li> <li>□ システム</li> <li>□ エイリアス</li> <li>● 辞書</li> </ul>                                                              |   | <ul> <li>● クイック情報</li> <li>● グローバい認定</li> <li>■ デフォルトのルート ペアレント - E-mail Campaign Manager のルート アイテムのペアレント アイテム (共有):</li> <li>□ンテンツ/ホーム</li> </ul> |
| <ul> <li>■ 目詰</li> <li>● 切 三詰</li> <li>● 切 マーケティングセンター</li> <li>■ ① モジュール</li> <li>■ ② E-mail Campaign Manager</li> <li>■ ○ E-mail Campaign Anager</li> </ul> |   | No Send - SMTP サーバーへの実際のアクセスが御止されている [共有]:                                                                                                    |
| <ul> <li>■ ● チリョックティスト</li> <li>10 タスク</li> <li>■ 10 システム</li> </ul>                                                                                          |   |                                                                                                    |

また、このアイテムは、Sitecore デスクトップから、**Sitecore、すべてのプログラム、電子メール キャンペーン**、設定を 選択してもアクセスすることができます。

このアイテムは次の設定を含みます。

| 設定名                 | サンプル値          | 説明                                                                                                    |
|---------------------|----------------|----------------------------------------------------------------------------------------------------|
| デフォルトのルート ペア<br>レント | <アイテムへのパ<br>ス> | このフィールドは、マネージャー ルートを配置する親のアイテムを定義します。ここで指定したアイテム配下にマネージャールートを配置します。                                     |
| No Send             | false          | この設定を選択した場合、SMTP サーバーへの実際のアクセスは抑<br>制されます。メッセージの発送を試みると、"メッセージ発信はシステム<br>により無効になっています" というメッセージが表示されます。 |
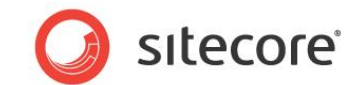

# 5.2.1共通テキスト

このアイテムは、モジュールで使用される様々なラベルとメッセージを含みます。

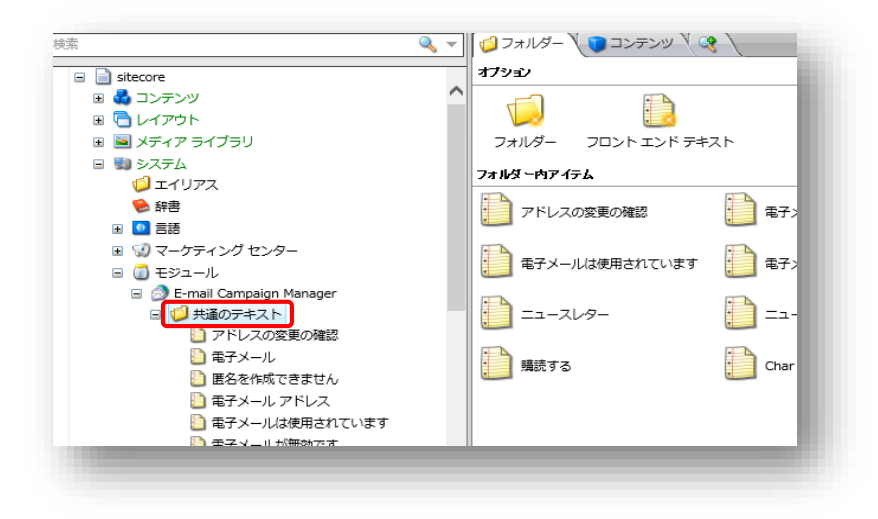

# 5.2.2タスク

このアイテムには、スケジュールされた発送が含まれます。特定時間にメッセージを発送する場合、Sitecore はこのアイテムの配下に適切なタスクを作成します。

# 5.2.3システム

このアイテムは、モジュールで使用されるシステム アイテムを含みます。

# **App Center**

このアイテムは、Sitecore アプリケーション センターの設定を ECM アプリケーションに保存します。

# ルート リスト

このアイテムは、マネージャー ルートのリストを [Manager Roots] フィールドに設定しています。主にモジュールはこのリ ストを使用し、購読フォームで有効な購読リストを表示します。このアイテムは自動的に更新されます。

# セキュリティ キー

このアイテムは、メッセージの生成中に使用されるプライベート システム キーを含みます。モジュールはインストール中にこの キーを自動的に生成します。

Sitecore® は登録商標です。その他の記載されているブランドや製品名はそれぞれ各社の所有物です。この文書の内容はサイトコアの所有物です。 Copyright © 2001-2014 Sitecore. All rights reserved.

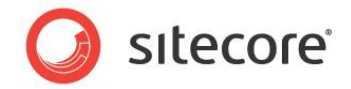

# 5.3 マネージャー ルートの設定

このセクションでは、マネージャー ルートの設定について説明します。これらの設定を確認するには、マネージャー ルート アイ テムを選択し、右側のコンテンツ タブを選択します。

| ·····································                                                                                                    |                                                                                                    |
|----------------------------------------------------------------------------------------------------|----------------------------------------------------------------------------------------------------|
| <ul> <li>□ sitecore</li> <li>□ do コンテンツ</li> </ul>                                                                                                    | 🔊 Email Campaign                                                                                                    |
|                                                                                                    | () クイック情報                                                                                                    |
| 🖃 🥥 Email Campaign                                                                                                    | ダメッセージの生成                                                                                                    |
|                                                                                                    | Base URL - すべてのリンクのデフォルトのアドレス [共有]:                                                                                   |
| Messages     Messages     Messages | http://sc660rev121015                                                                                                 |
| ■ 📁 ニュースレターの例                                                                                                    |                                                                                                    |
| 🗉 🔄 レイアウト                                                                                                    | Encoding - 送信メールのエンコーディング [共有, スタンダード パリュー]:                                                                          |
| 🗉 🔤 メディア ライブラリ                                                                                                    | utf-8                                                                                                    |
| <ul> <li>● ● システム</li> <li>● ■ テンプレート</li> </ul>                                                                                                    | Embed Images - メッセージの本文に含める画像の設定、「画像自体を埋め込む」また<br>「<br>「<br>Track Message Open - 購読者がメッセージを開いた時に自動的に Web サイトにコング<br>「 |
|                                                                                                    | 爻 購読の管理                                                                                                    |
|                                                                                                    | 既に購読されていないページ - このページは既に購読停止済みのビジターが購読停止を行                                                                            |

マネージャー ルート アイテムは次のセクションを含みます。

- メッセージの生成
- 購読の管理
- 実装の詳細
- 配信状態通知
- 既定のメッセージ ヘッダー

# 5.3.1メッセージの生成

このセクションは、次の設定を含みます。

| 設定名      | 値の例               | 説明                                                                   |
|----------|-------------------|----------------------------------------------------------------------|
| Base URL | http://localhost/ | メッセージのリンクと画像が Web サイト上でホストされて<br>いる場合に、それらに使用される Web サイトのアドレス<br>です。 |

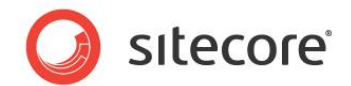

| 設定名                | 値の例   | 説明                                                                      |
|--------------------|-------|-------------------------------------------------------------------------|
| Encoding           | utf-8 | メッセージの出力に使用されるエンコードです。                                                  |
| Embed Images       | true  | メッセージに画像を埋め込むかどうか、または画像へのリ<br>ンクを挿入するかどうかを定義します。                        |
| Track Message Open | true  | この設定を選択した場合、モジュールはメッセージに単一<br>のピクセル画像を埋め込み、購読者がメッセージを開い<br>たかどうかを追跡します。 |

# 5.3.2購読の管理

このセクションでは、サイトの訪問者がメーリングリストを購読した場合や、購読内容を変更した場合にリダイレクトされるページを指定します。

このセクションは次の設定を含みます。

| 設定名                    | 値の例            | 説明                                                                                                    |
|------------------------|----------------|----------------------------------------------------------------------------------------------------|
| 既に購読されていないページ          | <アイテムへのパス<br>> | このページは、既に購読停止済みの訪問者が購読停止を<br>行う際に表示されます。                                                                                                    |
| 電子メールが送信された時の確認<br>ページ | <アイテムへのパス<br>> | 訪問者が購読フォームを送信した場合、Sitecore は確認<br>の電子メールを送信し、訪問者をここで指定したページにリダ<br>イレクトします。デフォルトでは、このフィールドは空です。これ<br>は、訪問者がフォームを送信した後も同じページを表示する<br>ことを意味します。  |
| 最終確認ページ                | <アイテムへのパス<br>> | このページは、訪問者がメーリングリストの購読を変更した後<br>に (たとえば、特定のメーリング リストへの購読をキャンセルす<br>るなど)、リダイレクトされるページです。デフォルトでは、このフィ<br>ールドは空です。これは訪問者が同じページを表示することを<br>意味します。 |

# 5.3.3実装の詳細

このセクションでは、マネージャー ルートや、ルート配下のすべての対象ユーザーに共通の Opt-out ロール、そしてデフォルトの購読者プロファイルのセキュリティ ドメインを指定します。

このセクションは次の設定を含みます。

Sitecore® は登録商標です。その他の記載されているブランドや製品名はそれぞれ各社の所有物です。この文書の内容はサイトコアの所有物です。 Copyright © 2001-2014 Sitecore. All rights reserved.

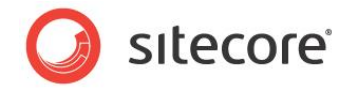

| 設定名                 | 値の例                                 | 説明                                                                                                    |
|---------------------|-------------------------------------|----------------------------------------------------------------------------------------------------|
| Common Domain       | Emailcampaig<br>n                   | このルート配下のすべての受信者リストで共通のドメインで<br>す。                                                                                                    |
| Common Opt-out Role | Emailcampaig<br>n¥Common<br>Opt Out | これは、このルート配下のすべての受信者リストで共通の<br>Opt-out ロールです。このロールのメンバーのユーザーは、こ<br>のルート配下の受信者リストへのメッセージは受信しません。                                                 |
| デフォルトの購読者プロファイル     | Profiles/購読者                        | このマネージャー ルートのすべての購読者に使用されるユー<br>ザー プロファイルです。                                                                                                   |
| 配信失敗の最大数            | 10                                  | 購読者ごとの一時的な配信の失敗最大数です。たとえば、<br>受信者側のサーバーの応答がタイムアウトする場合は一時<br>的な失敗となります。この設定についての追加情報は、セク<br>ション 5.9「バウンスメール(返送されたメール)と最大未配達<br>メール設定」を参照してください。 |

# 5.3.4 配信状態通知

モジュールがカスタムの MTA を使用してメッセージを送信する場合、このセクションを使用して DSN メッセージの収集方 法を設定します。モジュールが Sitecore MTA を使用する場合は SAC を使用して DSN メッセージを収集するため、こ のセクションの内容は無視されます。

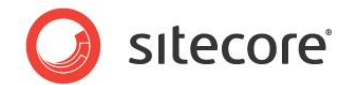

### このセクションは次の設定を含みます。

| 設定名            | 値の例            | 説明                                                                                                    |
|----------------|----------------|----------------------------------------------------------------------------------------------------|
| 通知の収集          | 未選択            | モジュールが電子メール ボックスから、送信メッセージの配信状態通<br>知を収集するかどうかを定義します。このチェックボックスを選択しな<br>い場合、残りのセクションは無視されます。<br>このチェックボックスを選択し、このセクションの他のフィールドが空の場<br>合は、これらのフィールドはマネージャー ルートから継承されます。<br>このチェックボックスが選択されていない場合、モジュールはすべてのメ<br>ッセージの配信が成功したかのように動作します。 |
| Return Address | dsn@site.net   | DSN メッセージを収集するための電子メール アドレスです。MTA<br>サービスは DSN メッセージをこのアドレス宛に送信します。モジュー<br>ルは、分析を行うために、このアドレスから POP3 プロトコルを使用<br>して DSN メッセージを取得します。                                                                                                   |
| POP3 Server    | pop.server.com | POP3 サーバーのアドレス/名前。                                                                                                    |
| POP3 SSL       | 未選択            | POP3 サーバーがメッセージを転送するために SSL を使用するかど<br>うかを決定します。                                                                                                    |
| POP3 Port      | 110            | POP3 サーバーからメッセージを転送するためのポート。                                                                                                    |
| POP3 User Name | serveruser     | POP3 サーバーのユーザー名。                                                                                                    |
| POP3 Password  | 12345          | POP3 サーバーのユーザー パスワード。                                                                                                    |

# 5.3.5 既定のメッセージ ヘッダー

このセクションでは、すべてのメッセージで使用される From Name、From Address 、Reply To の既定値を指 定することができます。

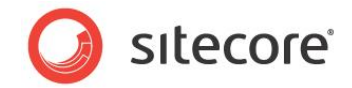

# 5.4 メッセージ タイプの設定

デフォルトのパラメーターを設定し、メッセージ タイプ レベルでデフォルトのメッセージを設定することができます。

# 5.4.1 メッセージ

メッセージ タイプ設定を含むアイテムは sitecore に配置されています。

| ∧ O Default                              |
|------------------------------------------|
| () クイック情報                                |
| ⑦アナリティクス                                 |
| Campaigns Position [共有, スタンダード パリュー]:    |
| 電子メール                                    |
| Standard Message Plan [共有, スタンダード パリュー]: |
| 標準/メッセージ プラン                             |
|                                          |
|                                          |

このアイテムは次の設定を含みます。

| 設定名                      | 値の例             | 説明                                                                                                    |
|--------------------------|-----------------|----------------------------------------------------------------------------------------------------|
| Campaign Position        | 電子メール           | このフィールドは、このメッセージタイプに関連するキャンペーンを保存す<br>るためのデフォルトのキャンペーンカテゴリを定義します。 マーケターはこ<br>の値を ECM UI 上 で変更することができます。  |
| Standard Message<br>Plan | 標準/メッセージ<br>プラン | このフィールドは、このメッセージ タイプのデフォルトのエンゲージメント<br>プランを定義します。マーケターは、ECM UI で別のエンゲージメント<br>プランを選択することはできません。編集のみ可能です。 |

# メッセージ タイプの挿入オプションの設定

マーケターがメッセージ タイプの配下で選択できるメッセージ テンプレートの範囲を変更するには、次の手順に従います。

 sitecore/system/Modules/Email Campaign Manager/Message Types/Adhoc/Default アイテムを選択します。

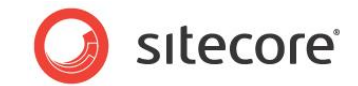

2. リボンの [設定] タブで、[割り当て] をクリックします。

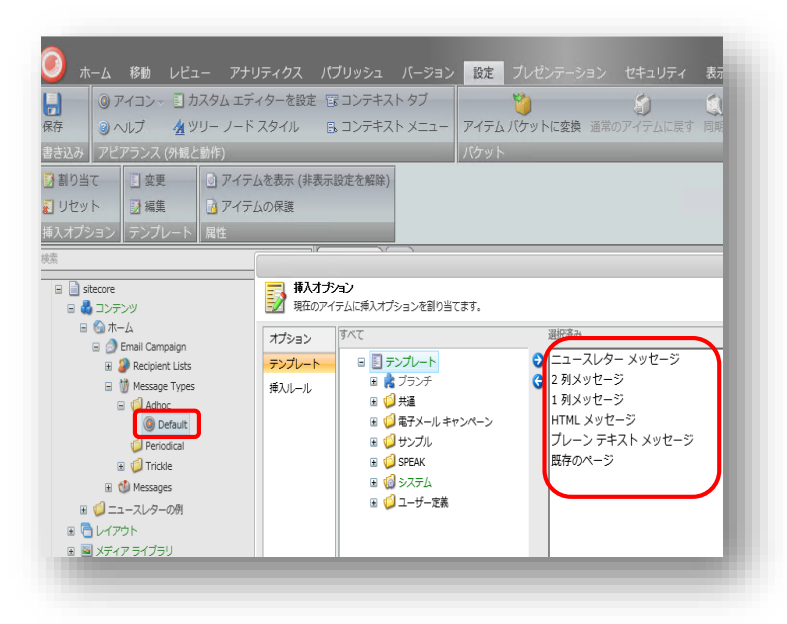

3. [挿入オプション] ダイアログ ボックスで、メッセージ テンプレートの範囲を変更します。

# 5.4.2 購読メッセージ

購読のメッセージ タイプの設定を含むアイテムは、/sitecore/content/Home/Email Campaign/Message Types/Periodical に配置されています。

購読メッセージには複数のテンプレートを設定でき、それぞれに特定の受信者リストとメッセージ ヘッダーを設定できます。

| 速<br>日 📑 sitecore<br>日 🍓 コンテンツ                                                                                                    | <ul><li></li><li></li><li></li></ul> | ت جردت کردی کردی کردی کردی کردی کردی کردی کردی                                                                                            |
|----------------------------------------------------------------------------------------------------|--------------------------------------|----------------------------------------------------------------------------------------------------|
| <ul> <li>□ ③ 市一ム</li> <li>□ ③ Email Campaign</li> <li>□ ④ Recipient Lists</li> <li>□ 锁 Message Types</li> <li>□ (1) Adhoc</li> </ul>                                                                                                    |                                      | <ul> <li>クイック情報</li> <li>対象者</li> <li>受信者リスト (共有):</li> <li>コンテンツ/ホーム/Email Campaign/Recipient Lists/Manufacture Customer List</li> </ul> |
| Control Control Contro Control Control Control Control Control Control Control Control Co |                                      | <ul> <li>         E 既定のメッセージ ヘッダー         From Name:         </li> </ul>                                                                  |

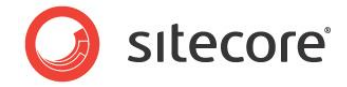

このアイテムは次の設定を含みます。

| 設定名                      | 値の例                     | 説明                                                                                                    |
|--------------------------|-------------------------|----------------------------------------------------------------------------------------------------|
| 受信者リスト                   | <アイテムへのパス>              | メッセージのデフォルトの受信者リスト                                                                                        |
| From Name                | Paolo                   | デフォルトの送信者の名前                                                                                              |
| From Address             | Paologi@paologiacom.com | デフォルトの送信者のアドレス                                                                                            |
| Reply To                 | support@paologiacom.com | 受信者の返信先の電子メール アドレス                                                                                        |
| Campaign<br>Position     | 電子メール                   | このフィールドは、このメッセージ タイプに関連するキャン<br>ペーンを保存する、デフォルトのキャンペーン カテゴリーを<br>定義します。マーケターはこの値を ECM UI で変更する<br>ことができます。 |
| Standard<br>Message Plan | 標準/メッセージプラン             | このフィールドは、このメッセージ タイプのデフォルトのエン<br>ゲージ プランを定義します。マーケターは、ECM UI でこ<br>の値を変更することはできません。                       |

### 購読メッセージ タイプの挿入オプションの設定

マーケターが購読メッセージ グループで使用できるメッセージ テンプレートを変更することができます。

たとえば、別々の設定からなる2つの購読メッセージグループを作成したいとします。さらに、各グループに特定のメッセージ テンプレートを含めたいとします。

このタスクを実装するには、次のアクションを実行します。

 /sitecore/Content/Home/E-mail Campaign/Message Types/Periodical アイテムを配 下にアイテム作成します。

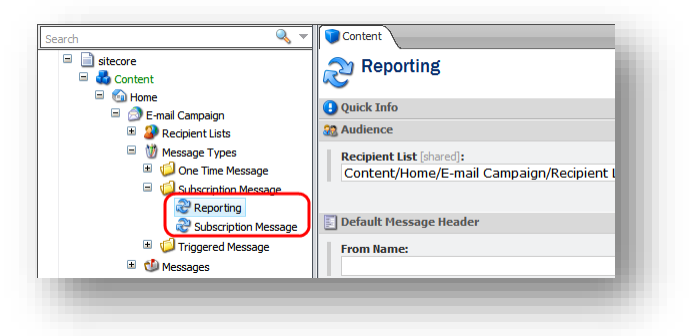

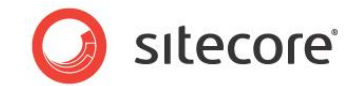

2. 両方のアイテムの挿入オプションを設定します。

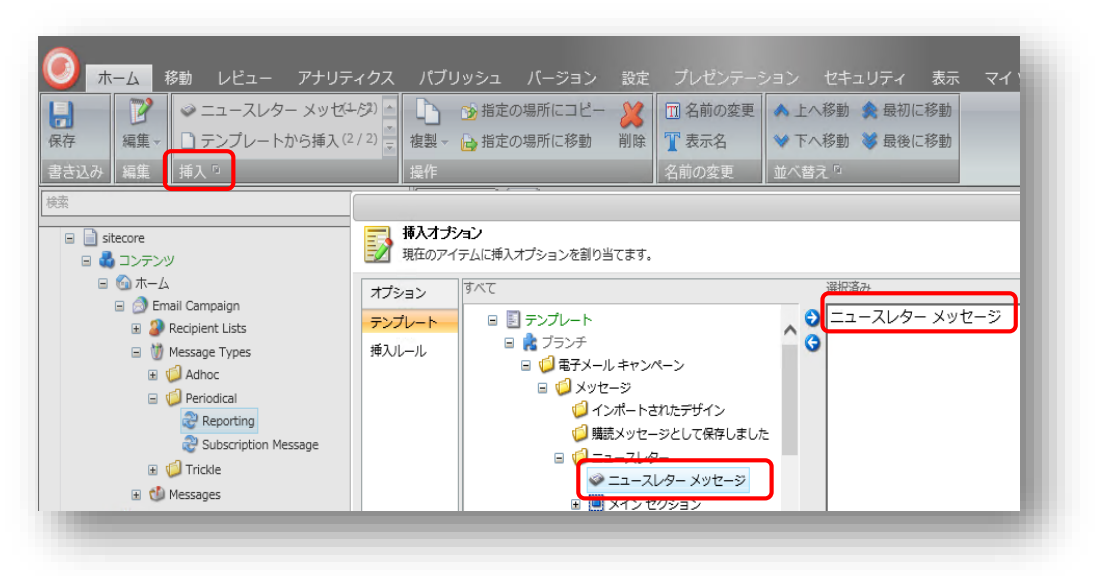

これで購読メッセージの2つのグループが設定されました。マーケターはそれらのグループを ECM UI で使用することができます。グループはフォルダーとして表示されます。

| _            | $\left( - \right)$ |                      |
|--------------|--------------------|----------------------|
| E-mail Can   |                    |                      |
| 作成           |                    |                      |
| ワンタイム メッセージ  | Reporting          | Subscription Message |
| 購読メッセージ      |                    |                      |
| トリガーされたメッセージ |                    |                      |

マーケターがグループを選択した場合、挿入オプションがメッセージ テンプレートとして表示されます。

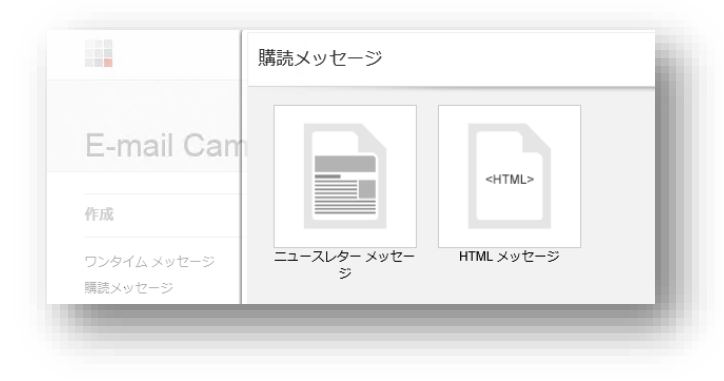

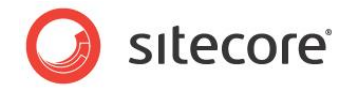

# 5.4.3 トリガーされたメッセージ

トリガーされたメッセージ タイプの設定を含むアイテムは、/sitecore/content/Home/Email

Campaign/Message Types/Trickle/Default に配置されます。

| □ isitecore □ ▲ コンテンツ                                            | Default                                                         |
|------------------------------------------------------------------|-----------------------------------------------------------------|
| 🖃 🔄 ホーム<br>🖃 🍰 Email Campaign                                    | <ul> <li>・ クイック情報</li> <li>・ アナリティクス</li> </ul>                 |
| Pecipient Lists      Message Types      Of Adhoc      Periodical | Campaigns Position [共有, スタンダード パリュー]:<br>電子メール                  |
|                                                                  | Standard Message Plan [共有, スタンダード パリュー]:           標準/メッセージ プラン |
| 표 🔮 Messages                                                     |                                                                 |

このアイテムは、次の設定を含みます。

| 設定名                      | 値の例      | 説明                                                                                                    |
|--------------------------|----------|----------------------------------------------------------------------------------------------------|
| Campaign Position        | 電子メール    | このフィールドは、このメッセージ タイプに関連するキャンペーンを保存<br>するデフォルトのキャンペーン カテゴリーを定義します。 マーケターはこの<br>値を ECM UI で変更することができます。    |
| Standard Message<br>Plan | 標準/電子メール | このフィールドは、メッセージ タイプのデフォルトのエンゲージメント プラ<br>ンを定義します。マーケターは ECM UI で別のエンゲージメント プラン<br>を選択することはできません。編集のみ可能です。 |

# トリガーされたメッセージの挿入オプションの設定

マーケターがトリガーされたメッセージ タイプの配下で選択できるメッセージ テンプレートの範囲を変更するには、次の手順に従います。

 /sitecore/content/Home/Email Campaign/Message Types/Trickle/Default アイテ ムを選択します。

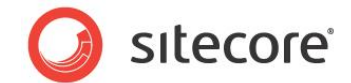

2. リボンの [設定] タブで、[割り当て] をクリックします。

| リセット 図編集 図アイ:                                                                                                    | FLY C FF RATION C ARC AND C ARC AND C ARC AN |                                                                                                    |
|----------------------------------------------------------------------------------------------------|----------------------------------------------------------------------------------------------------|----------------------------------------------------------------------------------------------------|
| オプション テンプレート 属性                                                                                                    |                                                                                                    |                                                                                                    |
| ■ sitecore<br>■ 🍓 コンテンツ                                                                                                    | ال معنی الحکامی می معنی الحکامی می معنی الحکامی می معنی الحکامی می معنی می معنی می معنی می معنی می معنی می معنی<br>معنی الحکامی معنی معنی معنی معنی معنی معنی معنی مع                                                                                                    |                                                                                                    |
| <ul> <li>□ (□) Finall Campaign</li> <li>□ (2) Email Campaign</li> <li>□ (2) Recipient Lists</li> <li>□ (1) Message Types</li> </ul> | 様入オブション<br>現在のアイテムに挿入オブションを割り当てます。                                                                                                    |                                                                                                    |
|                                                                                                    | オブション<br>アンプレート<br>増入ルール<br>増入アンプレート<br>単一合 ブランデ<br>単一合 ブランデ<br>単一合 ブランパート<br>単一合 ブランデ<br>単一合 ブランパート                                                                                                    | <ul> <li>選択済み</li> <li>ニュースレター メッセージ</li> <li>2 列メッセージ</li> <li>1 列メッセージ</li> <li>HTML メッセージ</li> </ul> |
| <ul> <li>■ C レイアウト</li> <li>■ メディア ライブラリ</li> <li>■ システム</li> </ul>                                                                 | <ul> <li>■ ↓ サンフル</li> <li>■ ↓ サンフル</li> <li>■ ↓ SPEAK</li> <li>■ ↓ SPEAK</li> <li>■ ↓ SZFム</li> <li>■ ↓ ↓ Z#</li> </ul>                                                                                                    | フレージ テキスト メッセーシ<br>既存のページ                                                                               |

3. [挿入オプション] ダイアログ ボックスで、メッセージ テンプレートの範囲を変更します。

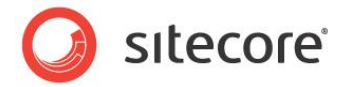

# 5.5 メッセージの設定

特定のメッセージを設定することができます。

メッセージを設定するには、コンテンツ エディターで、Sitecore/Content/Home/E-mail Campaign/Messages フォルダーの配下から、適切なサブフォルダーのメッセージを選択します。

| ∃ 📄 sitecore                                     | 📰 HTML メッセージ - [HTML Message] |
|--------------------------------------------------|-------------------------------|
|                                                  | HTML ベースのレター                  |
| ■ 1 1 m-ム                                        | ④ クイック情報                      |
| A Recipient Lists                                | □ メッセージ ヘッダー                  |
| Message Types                                    | メッセージ                         |
| Messages                                         | オプション                         |
| □ 10 2014                                        | ③ メッセージのコンテキスト                |
| E 🧔 10                                           | 通知の発送                         |
| □ ↓ 02T140842 ■ HTML メッセージ ■ You delete the item | ⑦ アナリティクス                     |
|                                                  | ్రి సనేకాడ్                   |
|                                                  | ■ 履歴                          |
| ■ □ 1 列メッセージ                                     |                               |
|                                                  |                               |

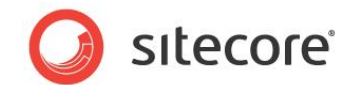

# 5.6 ECM アクション

このセクションでは、ECM がインストールするエンゲージメント オートメーション アクションとルール エンジン アクションについて 説明します。

# 5.6.1 エンゲージメント オートメーション アクション

ECM モジュールは、デフォルトのインストールで、電子メール キャンペーンのメッセージを送信と電子メール対象ユーザーの編集の2つのエンゲージメント オートメーション アクションを提供します。マーケティング オートメーション モニターは、プランで指定した条件を満たす訪問者に対してこれらのアクションを実行します。両方のアクションのアイテムは次のフォルダーに保存されます。

sitecore/system/settings/analytics/engagement automation/predefined
items/actions.

両方のアクションを直接エンゲージメント プランで設定することができます。オートメーション アクションの設定についての追加 情報は、『ECM Marketers Guide』の「*How to Use ECM Actions*」セクションを参照してください。

# 5.6.2 電子メールを送信ルール エンジン アクション

ECM モジュールは、次のパスに電子メールを送信ルール エンジン アクションをインストールします。

```
/system/Settings/Rules/Common/Actions/Send Email もしくは
/system/Settings/Rules/Definitions/Elements/E-mail Campaign Manager/Send
Email
```

特定のイベントが発生した場合に、このアクションを使用して現行のコンテキスト ユーザーにトリガーされたメッセージを送信 することができます。

アクションで使用するトリガーされたメッセージが有効化されていることを確認してください。起動されていない場合、ECM は そのメッセージを送信しません。

### メモ

現行のコンテキスト ユーザーのユーザー プロファイルの電子メールフィールドが空の場合、アクションは実行されません。

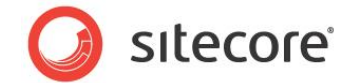

# 5.7 マルチサイト環境での ECM の使用

マルチサイト環境で E-mail Campaign Manager を使用する企業は、次の場合にサイト間を区別するためのビジネス ロジックを定義する必要があります。

- Sitecore ユーザーが E-mail Campaign Manager にアクセスする場合。
- Sitecore ユーザーが E-mail Campaign Manager を使用する場合。

マネージャー ルートには、モジュールを取り扱う場合にエンドユーザー エクスペリエンスを制御するすべての設定が含まれます。

# 5.7.1サイト間でマネージャー ルートを区別する方法

この例では、企業が以下のビジネスロジックを持つことを仮定します。

- Sitecore ソリューションで定義された複数のサイトがあり、各サイトには独自のマネージャー ルートがあります。
- Sitecore デスクトップにログインするユーザーは、ひとつのマネージャー ルートのみへのアクセスを持ちます。

デフォルトでは、モジュールは [**デフォルトのルート ペアレント**] 設定で定義されたアイテムの下のマネージャー ルートを検索 します。

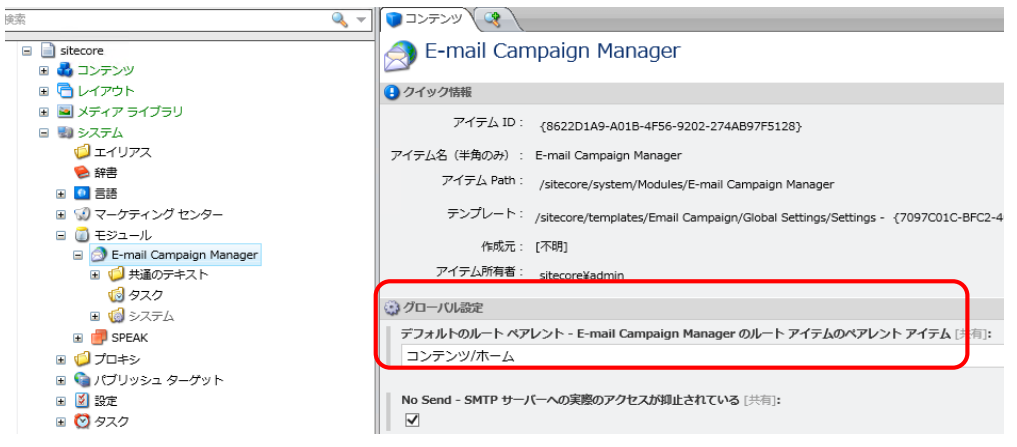

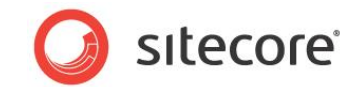

マルチサイト ソリューションでは、異なるサイトに関連するマネージャー ルートは、コンテンツ ツリーの別の場所に配置される 場合があります。ECM は一人のユーザーのために複数のマネージャー ルートを表示し、そのユーザーはルート スイッチャー を使用してルート間を切り替えることができます。

| E-mail Camp                            | aign Manager       | 電 <b>子メール キャンペーン</b><br>電子メール カンパニー |
|----------------------------------------|--------------------|-------------------------------------|
| 作成                                     | 電子メール チャネルのバフォーマンス | 電子メール キャンペーン                        |
| ワンタイム メッセージ<br>購読メッセージ<br>トリガーされたメッセージ | ? 電子メール - 訪問数      |                                     |

標準の Sitecore セキュリティ アプリケーションを使用して、特定のマネージャー ルートへのアクセス許可を与えることができます。

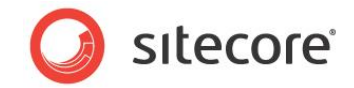

# 5.8 パーソナライゼーションとオンライン メッセージ バージョン

電子メール キャンペーンにおいて、ニュースレターのオンライン バージョンを作成し、ニュースレターの内容をブラウザーで閲覧 することや、友人にそのリンクを送信することを可能にしたいことがあります。

たとえば、次のサンプルのニュースレターを見てみましょう。このニュースレターには、購読者にオンライン バージョンを表示させるトークンとリンクが含まれています。

| Sitecore Web Insites<br>Worldwide Resources                                                           | Q | sitecore                                     |
|----------------------------------------------------------------------------------------------------|---|----------------------------------------------|
| Sitecore Experience<br>Platform のイントロダク<br>ション<br>Website の分析とオートメーションの自<br>動化がSitecore CMS と統合されました。 |   | この号の内容<br>サイト アコ様<br>この号には下記の内容が含まれて<br>います。 |
|                                                                                                    |   | います。<br>Sitecore Experience Platform の       |

購読者がメッセージを受信し、リンクをクリックした場合、ニュースレターのオンライン コピーにリダイレクトされます。 オンライン コピーは:

- パーソナライズされます。
- "オンライン版を表示したい場合は..." ヘッダや、"や"購読を停止する" フッターは含まれません。
- メッセージが作成されたときに自動的に作成されます。

オンラインコピーは次のように表示されます。

| Sitecore Web Insites<br>Norldwide Resources                                                           | Ø | sitecore                                    |
|----------------------------------------------------------------------------------------------------|---|---------------------------------------------|
| Sitecore Experience<br>Platform のイントロダクシ<br>ョン<br>Website の分析とオートメーションの自動化<br>がSitecore CMS と統合されました。 |   | この号の内容<br>サイトアコ様<br>この号には下記の内容が含まれて<br>います。 |

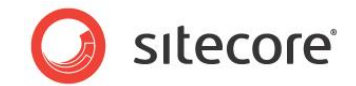

ECM は自動的にオンライン コピーを認識するため、適切にコントロールをレンダリングしません。

# 5.8.1個人用設定のトークンの処理サブレイアウト

個人用設定のトークンの処理サブレイアウトは、トークンを購読者のプロファイルの適切な値と置換えます。

メッセージの定義アイテムのレイアウト詳細に挿入された場合、このサブレイアウトは OnLoad メソッドをオーバーライドし、ト ークンを置き換えます。たとえば、サブレイアウトを挿入した場合、[**デバイス エディター**] ダイアログ ボックスは次のように表 示されます。

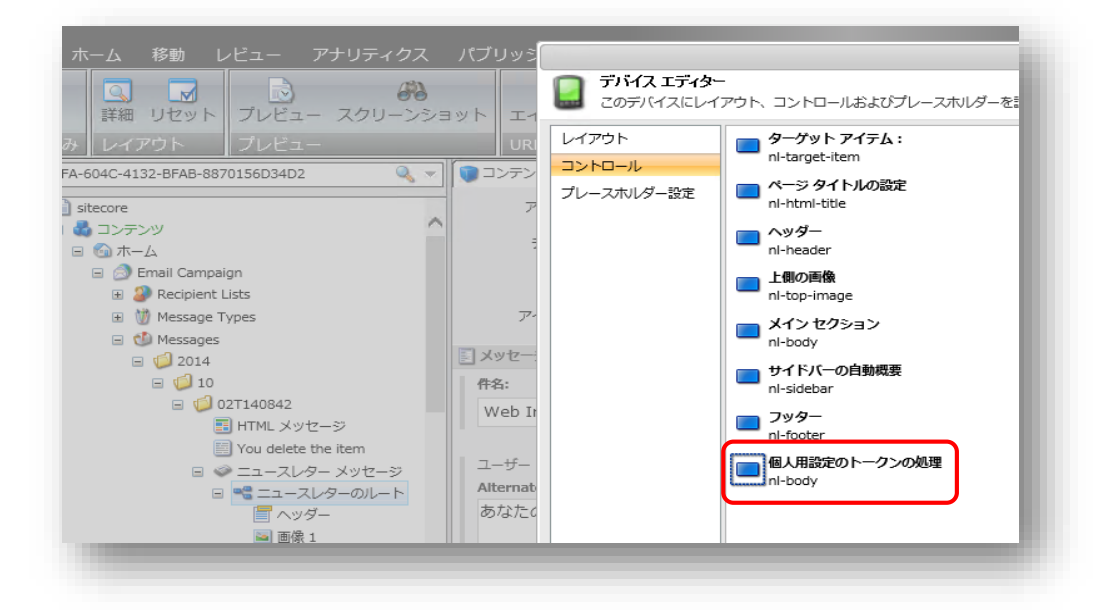

サブレイアウトは ec\_as パラメーターを使ってトークンを置換するために購読者のプロファイルを取得します。 Sitecore.EmailCampaign.config ファイルで、*QueryStringKey.AutomationState* パラメーターとして使用する文字列 ec\_as を変更することができます。

個人用設定のトークンの処理 サブレイアウトは、デフォルトで次のメッセージ テンプレートに添付されます。

- ニュースレター メッセージ
- 2 列メッセージ
- 1 列メッセージ

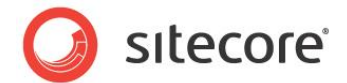

# 5.9 バウンスメール(返送されたメール)と最大未配達メール設定

このセクションでは、ECM によるバウンスメールの取り扱い方法について説明します。

バウンスメールとは、何かしらの原因でメッセージを配信できず、差出人に戻されるメッセージのことです。バウンスメールには、ソフト バウンスとハード バウンスの 2 つの種類があります。

ソフト バウンスは一時的な失敗であり、最終的に受信者がメッセージを受信する可能性があります。ソフト バウンスでは、 受信者のメール サーバーまで電子メール アドレスは到達しますが、受取人のメール ボックスが満杯であるためメール サー バーが一時的に使用できない、または受取人がそのアドレスに電子メール アカウントを所有していないなどの事情でメッセ ージが差出人に戻されます。

ハード バウンスは恒久的な失敗です。ハード バウンスは、アドレスが無効なため電子メールが恒久的に差出人に戻される ことを意味します。

購読者のプロファイルには UndeliveredCount プロパティが含まれ、購読者にソフト バウンスが記録された場合に 1 つずつ増加します。

マネージャー ルート アイテムは [配信失敗の最大数] 設定を含みます。これは購読者ごとのソフト バウンスの最大数、または UndeliveredCount プロパティの最大値を定義します。

UndeliveredCount 値が 配信失敗の最大数 値と等しい場合、モジュールはその購読者にメッセージを送信しません。 ハード バウンスが購読者に記録された場合、UndeliveredCount プロパティは配信失敗の最大数と同じ値に設定され ます。

購読者が ECM を使用して送信されたメッセージ内のリンクをクリックした場合、UndeliveredCount プロパティは null に 設定されます。

### メモ

Sitecore App Center によって提供される 電子メール配信サービスは、電子メールのソフトバウンスの回数が事前定義 された制限に達した場合、電子メールをサプレッションリスト(suppresion list)に移動します。したがって、ECM が Sitecore MTA で使用される場合、配信失敗の最大数 設定はこの値に基づいて設定する必要があります。

これについての詳細情報は、『Email Delivery for Sitecore ECM』ドキュメントを参照してください。

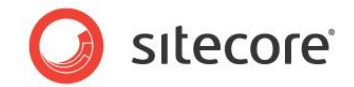

# 5.10 メッセージのエンゲージメント プラン

ECM は、次の場所に保存されているメッセージ プランというエンゲージメント プランをインストールします: / /sitecore/system/Marketing Center/Engagement Plans/Email Campaign/Standard/Message Plan

ユーザーが新しいメッセージを作成する場合、Sitecore は標準のエンゲージメント プラン(メッセージ プラン)のコピー をメ

ッセージ タイプの [Campaigns Position] フィールドで定義された場所に作成します。

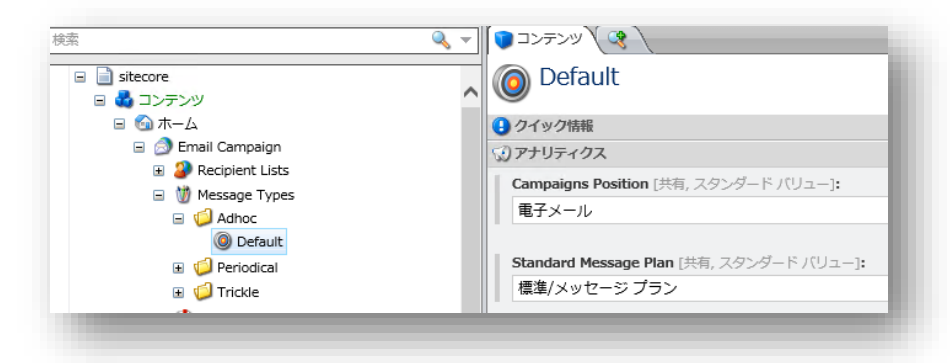

ECM はこのエンゲージメント プランを使用して、発送プロセス中の訪問者の状態を反映します。ビジネス ユーザーはメッセージ プランを拡張し、自動化される動作を定義することができます。

メッセージが発送される場合、最初のメッセージが送信のキューに入れられる前に、エンゲージメント プランをアナリティクス データベースにデプロイする必要があります。

Standard Message Plan フィールドを使用してデフォルトのエンゲージメントプランを指定することができます。

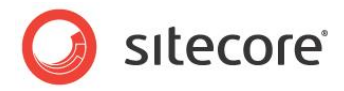

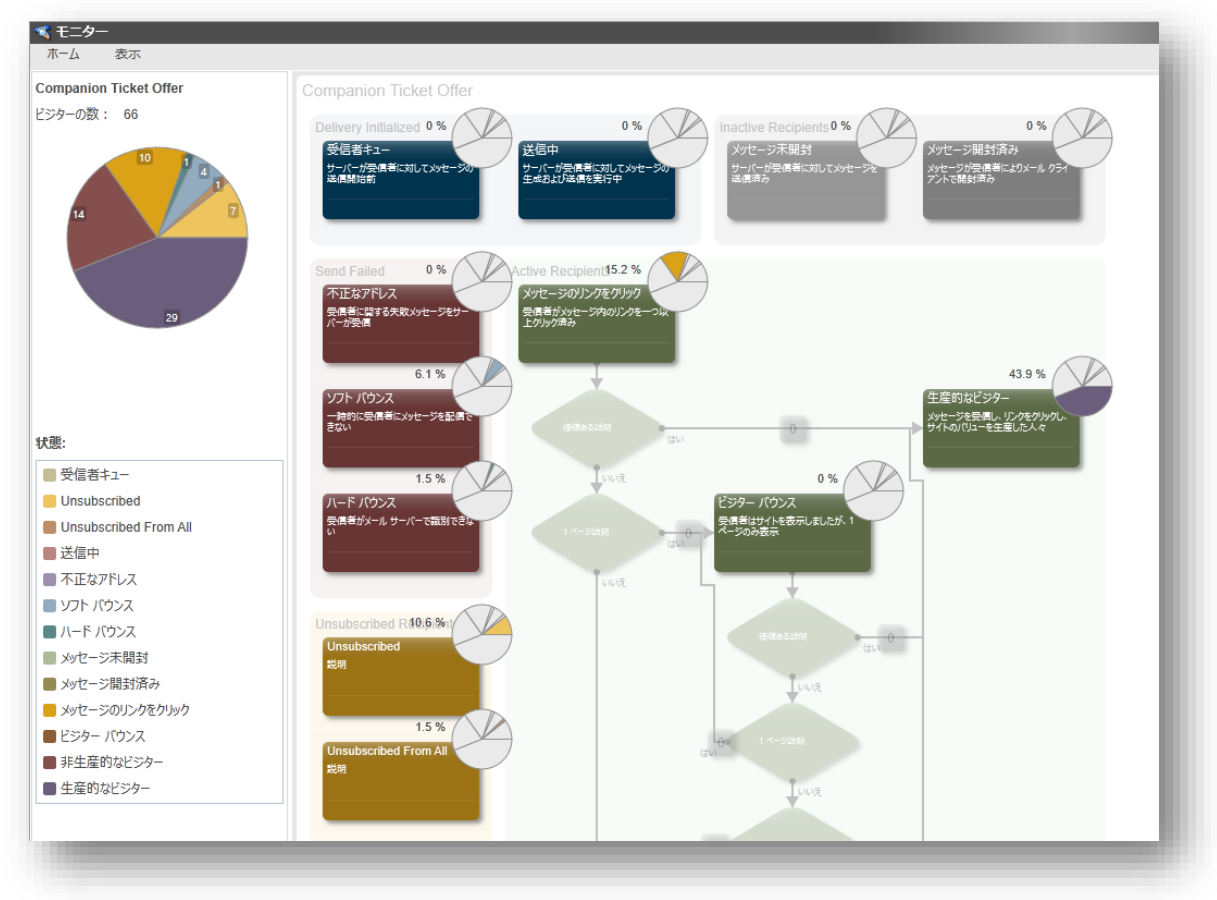

次の画面例は ECM メッセージ プランを使用したマーケティングオートメーションモニターを示します。

メッセージ プランにおけるグループ、状態、条件についての追加情報は、『<u>ECM Marketer's Guide</u>』のセクション 7.3 「*Marketing Automation Monitor*」を参照してください。

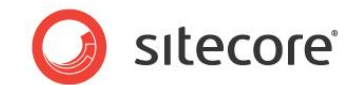

# 5.11 ECM セキュリティ ロール

ECM は 2 つのセキュリティ ロールをインストールします。

- ECM Users
- ECM Advanced Users

両方のロールともに ECM アプリケーションへのアクセス権限を提供します。

### **ECM Users**

このロールは、ユーザー アクセスを ECM アプリケーションのいくつかの機能に制限します。

| 許可されたアクセス                                                                   | 拒否されたアクセス                             |
|-----------------------------------------------------------------------------|---------------------------------------|
| ECM アプリケーションのすべての機能は、[ <b>拒否されたア</b><br><b>クセス</b> ] 列に表示された機能を除いてアクセス可能です。 | デフォルト設定の変更                            |
|                                                                             | メッセージの削除                              |
|                                                                             | エンゲージメント プランの編集                       |
|                                                                             | エンゲージメントプランモニターを開く                    |
|                                                                             | 購読メッセージの受信者の変更                        |
|                                                                             | [ <b>一般</b> ] タブで [ <b>詳細</b> ] タブの展開 |

### **ECM Advanced Users**

このロールはユーザーに ECM アプリケーションのすべての機能へのアクセス権限を提供します。

| 承認アクセス              | 否認証アクセス |
|---------------------|---------|
| ECM アプリケーションのすべての機能 | -       |
| はアクセス可能です。          |         |

### メッセージの本文を編集するために ECM Users に必要な Sitecore ロール

ECM Users または ECM Advanced Users ロールを使用することで、ECM ユーザーは十分にメッセージを取り扱うこと ができます。ただし、ECM をインストール済みの CMS ソリューションが Web.config ファイル (*rolesInRolesManager* パラメーター) のロールがロールにネストして所属する機能を無効化した場合は、ECM Users または ECM Advanced Users ロールに加え、さらに 2 つの Sitecore ロールを割り当てる必要があります。

Sitecore® は登録商標です。その他の記載されているブランドや製品名はそれぞれ各社の所有物です。この文書の内容はサイトコアの所有物です。 Copyright © 2001-2014 Sitecore. All rights reserved.

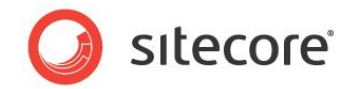

- sitecore¥Sitecore Client users
- sitecore¥Sitecore Client Authoring

CMS ソリューションでロールにロールが所属する機能が無効化されている場合は、上記のロールが ECM Users と ECM Advanced Users ロールに追加されていることを確認します。

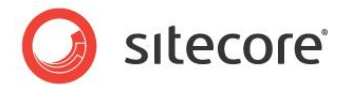

# 5.12 メッセージのレイアウトとレンダリングのデザイン

正しく処理されるために、メッセージのレイアウトで使用されるすべてのレンダリングは、レンダリングの [パラメーターテンプレート] フィールドに次の値を持ちます。

/sitecore/templates/Modules/Email Campaign/ID Source Based Parameters

たとえば:

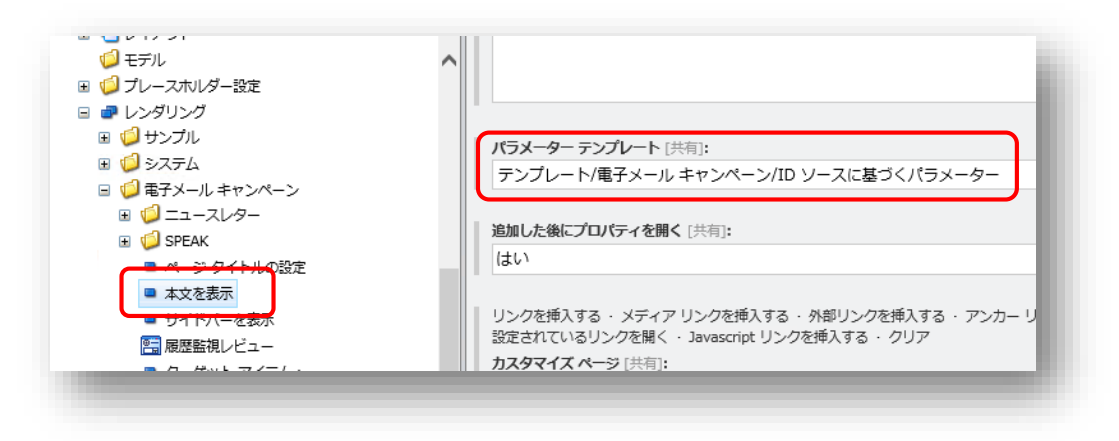

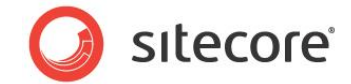

# 5.13 Sitecore CMS Web.config 設定に伴う問題

ECM 2.0 がインストールされているインストレーション環境上の Web.config ファイルに次の設定が存在する場合、ワンタイム メッセージ作成メッセージ コマンドは機能せず、 "Page not found" エラー (383429) が表示されます。

<encodeNameReplacements>
<replace mode="on" find=" " replaceWith="-" />
</encodeNameReplacements>

このエラーは ECM 2.0 における制限によって引き起こされます。

#### 回避策:

• Web.config **ファイル**で、次の設定を削除します。

<replace mode="on" find=" " replaceWith="-" />

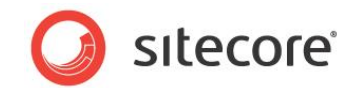

# **Chapter 6**

# 実装の詳細

この章では、どのように発送プロセスが動作し、またこのプロセスを確実かつスムーズに行うために管理者 が行うべき事項について説明します。

この章には次のセクションがあります。

- 発送の概要
- 発送プロセス

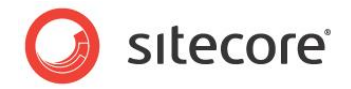

# 6.1 発送の概要

このセクションでは、発送プロセスの原則について説明します。たとえば、プロセスに関連するサービスおよびアプリケーションについて、またファイアウォールの設定方法について説明します。

発送プロセスは 使用する MTA のタイプ (Sitecore App Center を使用する Sitecore の MTA またはカスタムの MTA) によって異なります。

# 6.1.1 Sitecore MTA の使用

このセクションは Sitecore MTA を使用する場合の発送プロセスの原則について説明します。

以下の図は、発送プロセスにおける手順の詳細と、必要な設定について示します。

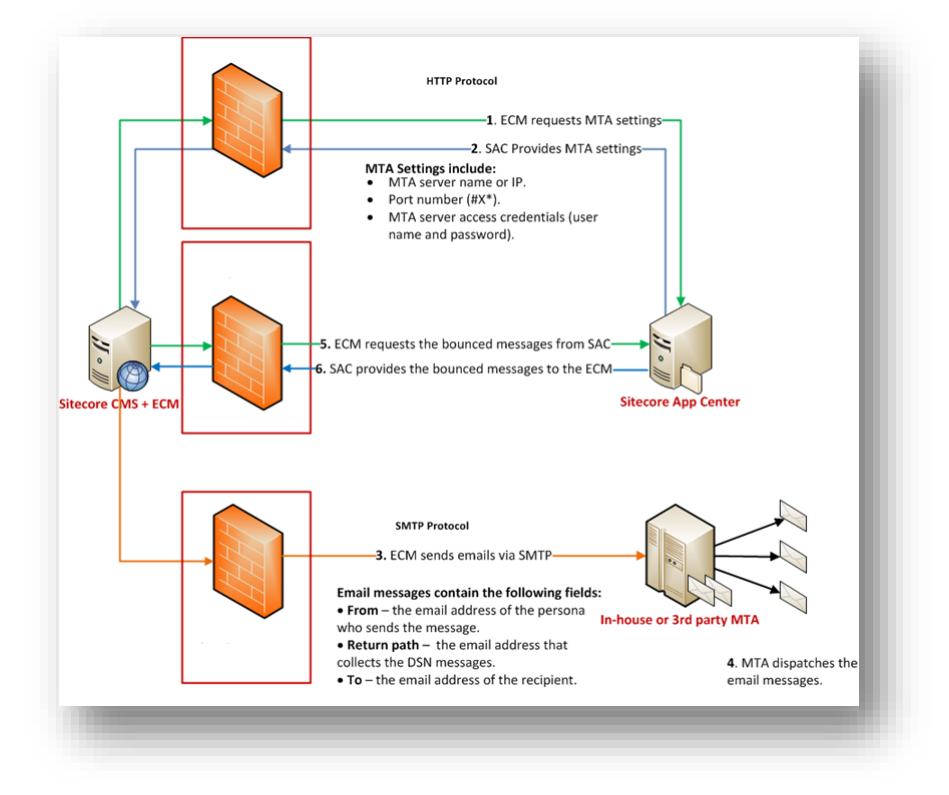

### メモ

Sitecore MTA はポート 25, 80 および 443 を開放する必要があります。

一般的な環境は次のコンポーネントを含みます。

- ファイアウォールが配置された Sitecore CMS にインストールされた ECM モジュール
- Sitecore App Center (SAC)

Sitecore® は登録商標です。その他の記載されているブランドや製品名はそれぞれ各社の所有物です。この文書の内容はサイトコアの所有物です。 Copyright © 2001-2014 Sitecore. All rights reserved.

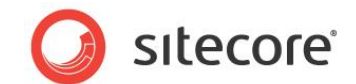

ECM がメッセージの発送を開始する場合、Sitecore App Center に接続し、メッセージを一括で送信するために電子メール配信サービスを購入していることを確認し、メッセージを送信するときに使用する SMTP サーバー 設定を取得します。パフォーマンスを向上させるため ECM はこれらの設定をキャッシュし、以降のすべての発送に おいて使用します。モジュールは、メッセージの送信に伴う問題が発生した場合にのみに、SAC に最新の設定を 要求します。

• 社内またはサードパーティの MTA

以下のリストは、発送プロセス中に発生するイベントと、手順に関連する設定について説明しています。

### 手順 1. ECM モジュールは SAC に接続し、MTA の設定を要求します。

関連する設定: ConnectionStrings.config ファイルの接続文字列

この接続のために、ファイアウォールでポート #80 を許可するアウトバウンドルールを作成する必要があります。HTTP プロトコルが使用されます。

SAC は、メッセージの一括送信のために課金を行い、MTA サーバーの設定を送信します。

#### 手順 2. SAC は MTA 設定を提供します。

MTA 設定は次を含みます。

- MTA サーバー名または IP
- ポート番号(#X)
   ECM モジュールはこのポートを使用して MTA に接続します。
- MTA サーバーのアクセス資格情報 (ユーザー名とパスワード)

#### 手順 3. ECM モジュールは MTA に電子メール メッセージを送信します。

ECM モジュールは、先ほどの手順で取得した設定を使用し、電子メール メッセージを MTA に送信します。

この接続のために、ファイアウォールでポート #X を許可するアウトバウンド ルールを作成する必要があります。SMTP プロトコルが使用されます。

電子メール メッセージは次のデータを含みます。

- From メッセージを送信する差出人の電子メール アドレス
- To 受信者の電子メール アドレス
- メッセージ本文

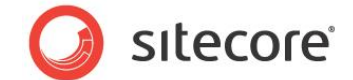

### 手順 4. MTA は受信者に電子メール メッセージを送信します。

### 手順 5. ECM は SAC から返送されたメッセージについての情報を要求します。

ECM は、スケジュールされたタスクを使用して SAC から返送されたメッセージについての情報を要求します。スケジュールされたタスクについての追加情報は、セクション「Sitecore MTA の使用」を参照してください。

この接続のために、ファイアウォールでポート #80 を許可するアウトバウンドルールを作成する必要があります。HTTP プロトコルが使用されます。

### 手順 6. SAC は ECM に返送されたメッセージについての情報を提供します。

SAC は ECM に返送されたメッセージについての情報を提供します。

この接続向けに、ファイアウォールでポート #80 を許可するインバウンドルールを作成する必要があります。HTTP プロトコルが使用されます。

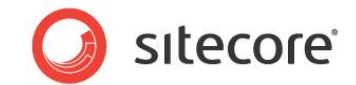

# 6.1.2カスタムの MTA の使用

このセクションでは、カスタムの MTA を使用する場合における発送プロセスの原則について説明します。

以下の図は、発送プロセスの手順の詳細と必要な設定について示します。

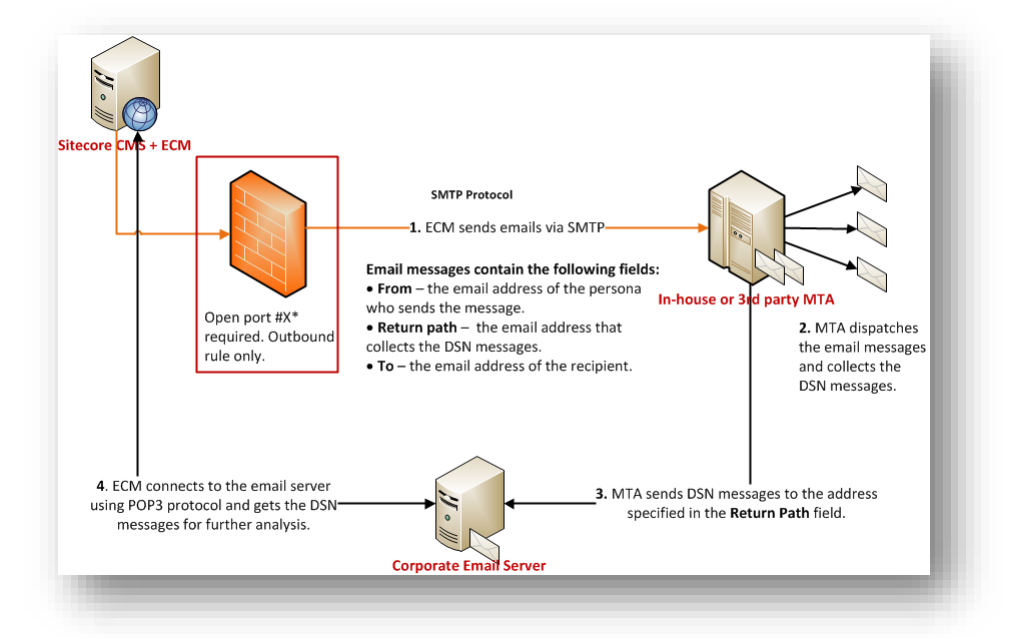

一般的な環境には次のコンポーネントが含まれます。

- ファイアウォールが配置された Sitecore CMS 上にインストールされた ECM モジュール
- 社内の SMTP サーバー

次のリストは、発送プロセス中に発生するイベントと、手順に関連する設定について説明します。

### 手順 1. ECM モジュールは MTA サーバーに電子メール メッセージを送信します。

ECM モジュールは、Sitecore.EmailCampaign.config ファイルの設定を使用して、電子メール メッセージを MTA サーバーに送信します。

この接続のために、ファイアウォールでポート #X 使用する送信の規則を作成する必要があります。SMTP プロトコルが使用されます。

手順 2. MTA は受信者に電子メール メッセージを送信します。

### 手順 3. MTA サーバーは企業の電子メール アドレス宛てに DSN メッセージを送信します。

SMTP サーバーは DSN メッセージを [Return Address] フィールドで指定されたアドレス宛てに送信します。通常この アドレスは、企業の電子メール サーバー上でホストされます。

Sitecore® は登録商標です。その他の記載されているブランドや製品名はそれぞれ各社の所有物です。この文書の内容はサイトコアの所有物です。 Copyright © 2001-2014 Sitecore. All rights reserved.

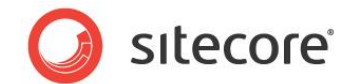

# 手順 4. ECM モジュールは電子メール サーバーに接続し、分析を深めるために DSN メッセージを取得します。

POP3 プロトコルがこの接続のために使用されます。DSN メッセージの収集についての追加情報は、セクション「配信状態 通知の収集」を参照してください。

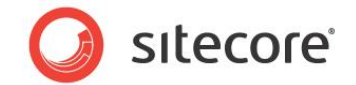

# 6.2 発送プロセス

発送プロセスは、次のいずれかのイベントが発生した場合に開始します。発送プロセスを開始する条件は他にもあります が、これらが最も一般的な条件です。

- ユーザーが [発送] タブを使用してメッセージの送信を開始した場合
- スケジュールされた発送時刻に到達した場合
- ユーザーが [発送] タブの [再開] をクリックした場合
- メッセージが後で送信されるようにスケジュールされている場合に、スケジュールをキャンセルしてユーザーが [発送]
   タブの [メッセージを今、送信する] をクリックしてメッセージの送信を開始した場合
- 電子メール キャンペーンのメッセージを送信 アクションがトリガーされた場合

発送プロセスがトリガーされた場合、次のアクションが実行されます。

Sitecore MTA を使用する場合、モジュールは Sitecore App Center に接続し、メッセージを一括送信するために電 子メール配信サービスを購入していることを確認し、メッセージを送信する際に使用する SMTP サーバーの設定を取得し ます。

UseLocalMTA 設定が true に設定されている場合、モジュールは固有の MTA の使用がライセンスで許可されている かどうかを確認します。

モジュールが Sitecore App Center を確認した後、DispatchNewsletter パイプラインが開始されます。次のセクションでは、このパイプラインのプロセッサーについて説明します。

# 6.2.1DispatchNewsletter パイプライン

DispatchNewsletter パイプラインは、Sitecore.EmailCampaign.config ファイルで定義されます。この セクションでは、このパイプラインのプロセッサーについて説明します。また、メッセージを生成するプロセスについての概要も説 明します。

このセクションでは、ニュースレターメッセージを送信することを仮定して説明を記載しています。このメッセージタイプはモジュ ールの機能の大部分を使用するためです。

# CheckPreconditions

このプロセッサーは、メッセージの送信を開始するために必要な条件がすべて満たされているかどうかを確認します。

### MoveToProcessing

このプロセッサーは、メッセージの状態を[下書き]から[送信しています] に変更します。

Sitecore® は登録商標です。その他の記載されているブランドや製品名はそれぞれ各社の所有物です。この文書の内容はサイトコアの所有物です。 Copyright © 2001-2014 Sitecore. All rights reserved.

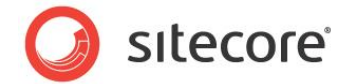

# DeployAnalytics

このプロセッサーは、メッセージに関連するアナリティクス定義のワークフロー状態 (エンゲージメント プラン、キャンペーン、対象の MV テスト)を 配置済み に変更し、定義をアナリティクス データベースに保存します。

### CD サーバー上へのアナリティクス デプロイメントの自動化

Analytics.DefaultDefinitionDatabase 設定の値が master と異なる場合 (たとえば、CD インスタンス 上で web に設定されているなど)、発送が開始された直後に (厳密には、DeployAnalytics プロセッサーが実行さ れた後に)、アナリティクス関連の定義アイテム (キャンペーン、エンゲージメント プラン) がパブリッシュされることを確認しま す。これによってアナリティクス データの正確な追跡を確実にします。

これを自動化するには、次の方法を使用することを推奨します。

- 1. 自動パブリッシュ アクション(/sitecore/system/Workflows/Sample Workflow/Approved/Auto Publish)をアナリティクス ワークフローの 配置済み 状態に追加します (/sitecore/system/Workflows/Analytics Workflow/Deployed)。
- Web.config ファイルの /configuration/sitecore/databases/ 設定で、ワークフロー プロバ イダの定義をデフォルト定義データベース(CD サーバー上では、ほとんどの場合 Web データベースです)に追加 します。

# QueueMessage

このプロセッサーで、Master サーバーは、アナリティクス データベースに購読者のオートメーション状態レコードを作成します (購読者ごとにひとつのオートメーション状態を作成します)。

### ۶Ł

このプロセッサーが突然停止した場合 (たとえば、サーバーが再起動するなど)、すべてのオートメーション状態は再度作成 されます。

# LaunchDedicatedServers

Master サーバーは、専用サーバー上で *DispatchNewsletter* パイプラインを開始します。専用サーバー上の Web サービスは、パイプラインでこの手順と、*MoveToProcessing* プロセッサー、さらにスキップするのが適切な手順をスキップします。

Sitecore® は登録商標です。その他の記載されているブランドや製品名はそれぞれ各社の所有物です。この文書の内容はサイトコアの所有物です。 Copyright © 2001-2014 Sitecore. All rights reserved.

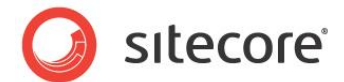

Master サーバーおよび専用サーバーは同じアナリティクス データベースを共有します。

### SendMessage

このプロセッサーで、Master サーバーと専用サーバーは、メッセージを生成して送信します。

このプロセッサーで、次のアクションが実行されます。

プロセッサーはアナリティクス データベースのリストからコンタクト情報を取得します。

各サーバーは購読者のリストにアクセスし、未処理の購読者の一人を取得してメッセージを生成します。リストに購読者がいる限りプロセスは継続されます。

すべての購読者に対して、プロセッサーは次の処理を実行します。

- 適切なオートメーション状態をメッセージに割り当てます。
- 購読者に対応する Sitecore ユーザーをメッセージに割り当てます。
- subscriber:assigned イベントを起動します。
- メッセージに対応するページをリクエストします。
  - ユーザーをリクエストするページのコンテキスト ユーザーとして設定します。セキュリティ制限が適用されます。
- "メッセージ開封済み"画像を追加します。
- プロセッサーは SendEmail パイプラインを開始し、そのパイプラインで次のことが行われます。
  - ページはパーソナライズされます。
  - o メッセージは Sitecore.EmailCampaign.config ファイルで定義された MTA に送信されます。

リストに購読者が残っている限りプロセスは継続されます。

### MoveToSent

このプロセッサーは、メッセージの状態を [送信しています] から[送信済み] に変更します。

### NotifyDispatchFinished

このプロセッサーは、発送プロセスが終了した場合に通知を送信します。

### FinalizeDispatch

このプロセッサーは、ラウンドロビン MV テストプロセスの内部変数を削除し、SMTP サーバーへの残っている接続を閉じます。

Sitecore® は登録商標です。その他の記載されているブランドや製品名はそれぞれ各社の所有物です。この文書の内容はサイトコアの所有物です。 Copyright © 2001-2014 Sitecore. All rights reserved.

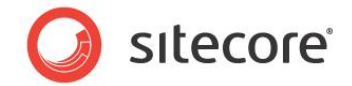

# 6.2.2SendEmail パイプライン

SendEmail パイプラインは Sitecore.EmailCampaign.config ファイルで定義されます。SendMessage プロセッサーは、すべての電子メール メッセージに対してこのパイプラインを開始し、送信します。このセクションでは、このパイプラインのプロセッサーについて説明します。

# FillEmail

このプロセッサーは、メッセージにパーソナライゼーションを実装します。

# SendEmail

このプロセッサーは、電子メール メッセージを Sitecore.EmailCampaign.config ファイルで定義された MTA に 送信します。

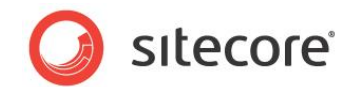

# **Chapter 7**

# アドバンスド ユーザー ガイド

この章では、特定のイベントが発生した場合にメッセージを送信するために、管理者がモジュールを構成 するための必要なアクションについて説明します。

この章には次のセクションがあります。

• 特定のイベントが発生した場合にメッセージを送信する

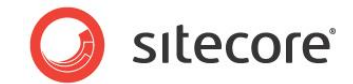

# 7.1 特定のイベントが発生した場合にメッセージを送信する

電子メールを配信ルール エンジン アクションを使用して、特定のイベンが発生した場合にメッセージを送信します。 たとえば、このセクションでは次の動作の実装方法について説明します。

- アイテムを削除します。
- Sitecore はこのアイテムが特定のテンプレートに基づくかどうかを確認します。
- 特定のテンプレートに基づく場合は、メッセージを送信します。

これを実装するルールを作成するには、次の手順に従います。

- 1. /sitecore/system/Settings/Rules/Item Deleted/Rules フォルダーに移動します。
- 2. [**フォルダー**] タブで、[**ルール**] をクリックします。

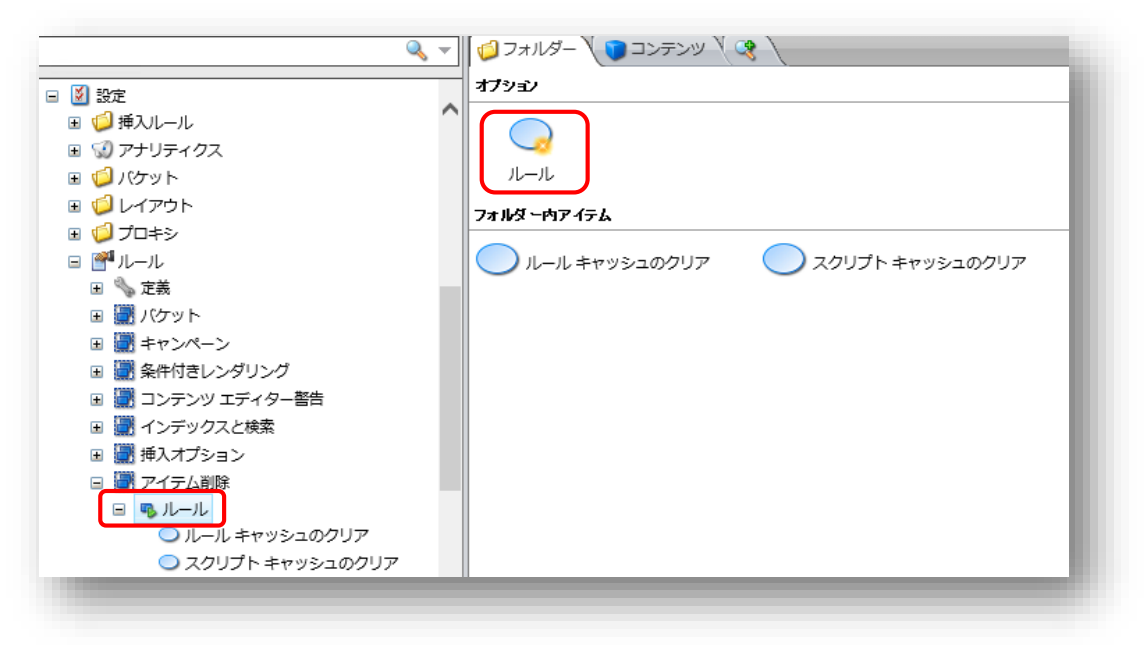

3. ダイアログ ボックスに、新しいルールの名前を入力し、[OK] をクリックします。

| 新しいアイテムの名前を入力してください:(半角のみ) |    |        |  |
|----------------------------|----|--------|--|
| Send Message               |    |        |  |
|                            | ОК | Cancel |  |

Sitecore は新しいルールを作成します。
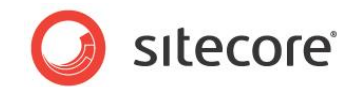

4. 新しいルールを選択します。ルールの名前を入力し、[ルール] フィールドの [ルールを編集する] をクリックします。

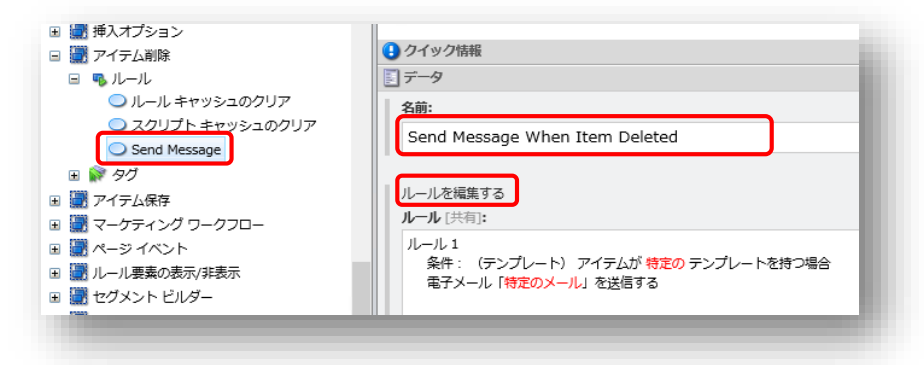

5. [条件: (テンプレート) アイテムが特定のテンプレートを持つ場合] 条件と、[電子メール「特定のメール」を送信 する] アクションを選択します。

| ールの条件を選択:                                                                                                    | ルールのアクションを選択:                                                                                                    |
|----------------------------------------------------------------------------------------------------|----------------------------------------------------------------------------------------------------|
| フィルター                                                                                                    | フィルター                                                                                                    |
| アイテムの情報<br>条件: (アイテム ID) 特定の ID と比較する場合<br>条件: (アイテム名) 特定の名前 と比較する場合<br>条件: (アンブレート) アイテムが 特定の テンブレートを持<br>アイテムの属性<br>条件: (国性) アイテムが非表示の場合<br>条件: (ワークフロー) アイテムがロックされている場合<br>条件: (ワークフロー) アイテムが 特定のユーザー<br>によってい<br>条件: (ワークフロー) アイテムがあなたにロックされている | E-mail Campaign Manager<br>電子メール「特定のメール」を送信する<br>システム<br>メッセージをログ ファイルに追加する: (レベル、追加するメッセージ)<br>スクリプト<br>スクリプト実行:特定のスクリプト<br>を実行する |
| レールの説明(下線をクリックして値を編集してください)                                                                                                    |                                                                                                    |
| ルール1                                                                                                    |                                                                                                    |
| <u>条件:</u> (テンプレート) アイテムが <u>特定の</u> テンプレートを持つ<br>電子メール「 <u>特定のメール</u> 」を送信する                                                                                                    | 2場合                                                                                                    |
| 新しいレールを追加する                                                                                                    |                                                                                                    |
|                                                                                                    |                                                                                                    |
|                                                                                                    |                                                                                                    |
|                                                                                                    |                                                                                                    |
|                                                                                                    |                                                                                                    |

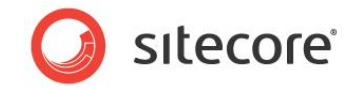

6. [ルールの説明] フィールドで [条件: (テンプレート) アイテムが特定のテンプレートを持つ場合] 条件の [特定 の] をクリックすると、[アイテムを選択] ダイアログ ボックスが開きます。

| このルールで使用するアイテムを選択してください。                                                                                                    |
|----------------------------------------------------------------------------------------------------|
| <ul> <li>参照 検索</li> <li>● プランチ</li> <li>● ① 共通</li> <li>● ① モデメールキャンペーン</li> <li>● ① サンブル</li> <li>● ① サンブルアイテム</li> <li>● ② システム</li> <li>● ○ システム</li> <li>● ○ × × ×</li> <li>○ K キャンセル</li> </ul> |

ルールの条件として使用するテンプレートを選択し、[OK]をクリックします。

7. [ルールの説明] フィールドで [電子メール「特定のメール」を送信する] アクションの [特定のメール] をクリックすると、[トリガーされたメッセージ] ダイアログ ボックスが開きます。

| <b>トリガーされたメッセージ</b><br>トリガーされたメッセージを選択てください。 |
|----------------------------------------------|
| 🖃 🍰 Email Campaign                           |
| You delete the item                          |
| Unsubscribe From All Notification            |
| Subscription Confirmation                    |
| Unsubscribe Notification                     |
| Subscription Notification                    |
| Dispatch Completed                           |
| Trickle Notification                         |
| -                                            |
| OK キャンセル                                     |
|                                              |

送信したいメッセージを選択します。[OK]をクリックします。

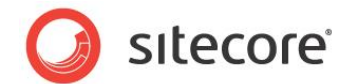

8. これで、[ルールの説明] フィールドは次のように表示されます。

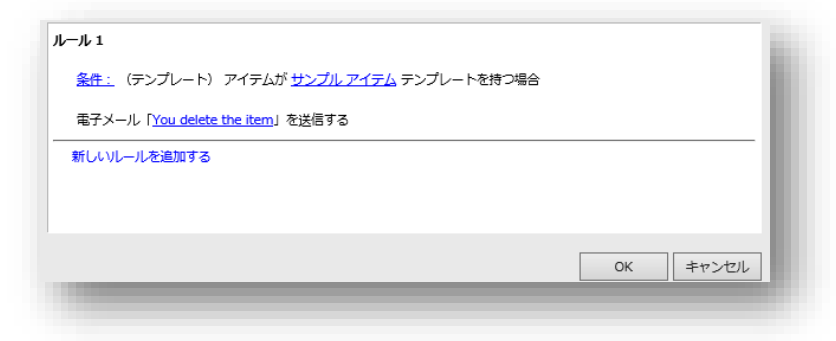

9. [OK] をクリックします。

10. ルールを保存します。

これでルールが新しく設定されました。指定されたテンプレートに基づくアイテムが削除された場合、Sitecore はメッセージを送信します。

#### 重要

ECM は有効な トリガーされたメッセージのみを送信します。

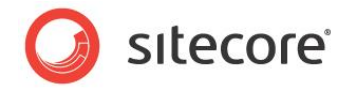

# Chapter 8

# ヒントと秘訣

この章では、IIS ユーザー認証と、ECM からのリクエストの検出方法について説明します。

この章には次のセクションがあります。

- ECM からのリクエストの検出
- IIS アクセス
- \$name\$ トークンの使用方法
- コード サンプル

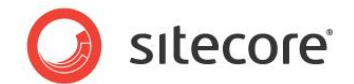

## 8.1 ECM からのリクエストの検出

ページのレイアウトに、リクエストがメッセージの本文を生成するための ECM からのリクエストか、または通常のページのリク エストであるかを認識させることができます。

これを行うには、レイアウトで次のブール値を返すメソッドを使用します。

Sitecore.Modules.EmailCampaign.Util.IsMessageBodyRequest()

メソッドが true を返す場合、ECM はメッセージの本文を要求しています。そうでなければ、通常のページの要求です。

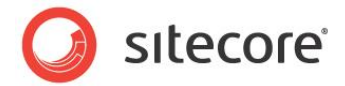

# 8.2 IIS アクセス

Web サイトが IIS レベルで認証を要求する場合、適切な IIS ユーザー認証用の資格情報を Sitecore.EmailCampaign.config ファイルの次の設定で指定することができます。

| 設定名          | 値の例         | 説明                                              |
|--------------|-------------|-------------------------------------------------|
| IIS.User     | serviceuser | 匿名アクセスが無効化されている場合に、ログインするために使用<br>するログイン名。      |
| IIS.Password | 12345       | 匿名アクセスが無効化されている場合に、ログインするために使用<br>するログイン名のパスワード |

匿名アクセスが IIS で有効な場合は、これらの設定を空白のままにできます。

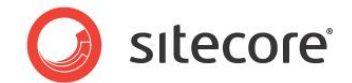

## 8.3 \$name\$ トークンの使用方法

トークンを購読者のプロファイルからの適切な値に置換えることができます。\$name\$トークンは、Profile.Name プロパティの値と置換えられます。

ただし、デフォルトではこのフィールドは API でのみ有効です。

受信者インポートユーザーウィザードでこのプロパティを設定することができます。

| ¥              |   | 古牛 .       |            |
|----------------|---|------------|------------|
| 至出人:           |   | 死亡:        |            |
| Email          | * | Email      | <u> </u>   |
| Name           | * | Name       | <u>~</u> × |
| Fullname       | ~ | Fullname   | ~ 🗶        |
| Phone          | ~ | Phone      | <u>~</u> 🗶 |
| <追加するフィールドを選択> | ~ | <プロパティを選択> | ~          |

#### 代わりに、APIを使用して変更することができます。

```
Sitecore.Security.Accounts.User user =
Sitecore.Security.Accounts.User.FromName("Emailcampaign\\SubscriberNumberOne", true);
    user.Profile.Name = "First Name";
    user.Profile.Save();
```

または、Name フィールドをユーザープロファイルに追加することができます。例えば次のプロファイルアイテムに追加します。

core:/sitecore/system/Settings/Security/Profiles/Subscriber

この場合、ユーザーマネージャーのプロファイルセクションで Name プロパティを編集することができます。

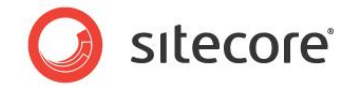

# 8.4 コード サンプル

このセクションには、複数のコードサンプルが含まれます。このコードサンプルを使用して、シンプルなカスタムの電子メールの 作成方法、ニュースレターの購読/購読取り消し方法、ECM メッセージを1通送信する方法についての理解を深めます。

# 8.4.1 シンプルなカスタム電子メールの作成

```
{
  using Sitecore.Modules.EmailCampaign.Messages;
  /// <summary>
  /// Code sample of creating simple custom email
  /// </summary>
  public class CreateMessageExample
  {
    /// <summary>
    /// Create message
    /// </summary>
    /// <param name="messageName">name of the message</param>
    /// <param name="templateId">id of the Message template you want to use</param>
    /// <param name="typeId">id of the Message Type item (example: /[manager root]/Message
Types/Adhoc/Default) </param>
   public void CreateMessage(string messageName, string templateId, string typeId)
    {
      MessageItemSource.Create(messageName, templateId, typeId);
    }
  }
}
```

### 8.4.2 ニュースレターの購読

```
{
 using Sitecore.Modules.EmailCampaign;
  /// <summary>
  /// Code sample of subscribe/unsubscribe for newsletter in the ECM API document
  /// </summary>
 public class SubscribeExample
  {
    /// <summary>
   /// Subscribe user to specific Recipient List
    /// </summary>
    /// <param name="username">
    /// user name
    /// </param>
    /// <param name="recepientListId">
    /// id of the Recepient List
    /// </param>
    /// <param name="confirmSubscription">
    ///\xspace whether you need to send confirmation
    /// </param>
    public static void SubscribeToRecipientList(string username, string recepientListId, bool
confirmSubscription)
    {
      var targetAudiencesInfo = new[]
      {
        new TargetAudienceInfo
        {
         ID = recepientListId,
         CustomData = "1"
        }
  };
```

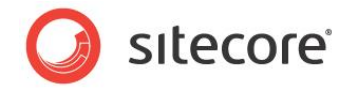

```
ClientApi.UpdateSubscriptions (username, targetAudiencesInfo, confirmSubscription);
    }
    /// <summary>
    /// Unsubscribe user from specific Recipient List
    /// </summary>
    /// <param name="username">
    /// user name
    /// </param>
    /// <param name="recepientListId">
    /// id of the Recepient List
    /// </param>
    /// <param name="confirmSubscription">
    /// whether you need to send confirmation
    /// </param>
    public static void UnSubscribeFromRecipientList(string username, string recepientListId, bool
confirmSubscription)
    {
      var targetAudiencesInfo = new[]
      {
        new TargetAudienceInfo
        {
         ID = recepientListId,
         CustomData = "0"
       }
     };
      ClientApi.UpdateSubscriptions(username, targetAudiencesInfo, confirmSubscription);
    }
  }
```

## 8.4.3 ECM メッセージを1 通送信

```
using Sitecore.Modules.EmailCampaign;
using Sitecore.Modules.EmailCampaign.Messages;
/// <summary>
/// Sample for sending ECM message to single e-mail
/// </summary>
public class SendExample
{
 /// <summary>
  /// Send message to a single recipient
  /// </summary>
  /// <param name="messageItemId">ID of the message's item you want to send</param>
  /// <param name="userName">full name of the Sitecore User who will be message's
recipient</param>
 public void Send(ID messageItemId, string userName)
  {
        MessageItem message = Sitecore.Modules.EmailCampaign.Factory.GetMessage(<message item</pre>
id>);
   Contact contactFromName = Contact.FromName(userName);
   new AsyncSendingManager(message).SendStandardMessage(contactFromName);
  }
}
```

#### メモ

}

このコード サンプルは、標準またはトリガーされたメッセージにのみ適用できます。この API は、ワンタイム メッセージなどのように、受信者リストが割り当てられる共通のキャンペーン メッセージには使用できません。